# NTNU REC Online System

## Instruction

臺師大研究倫理審查系統操作手冊 (Version 3.2)

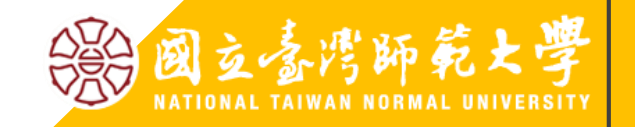

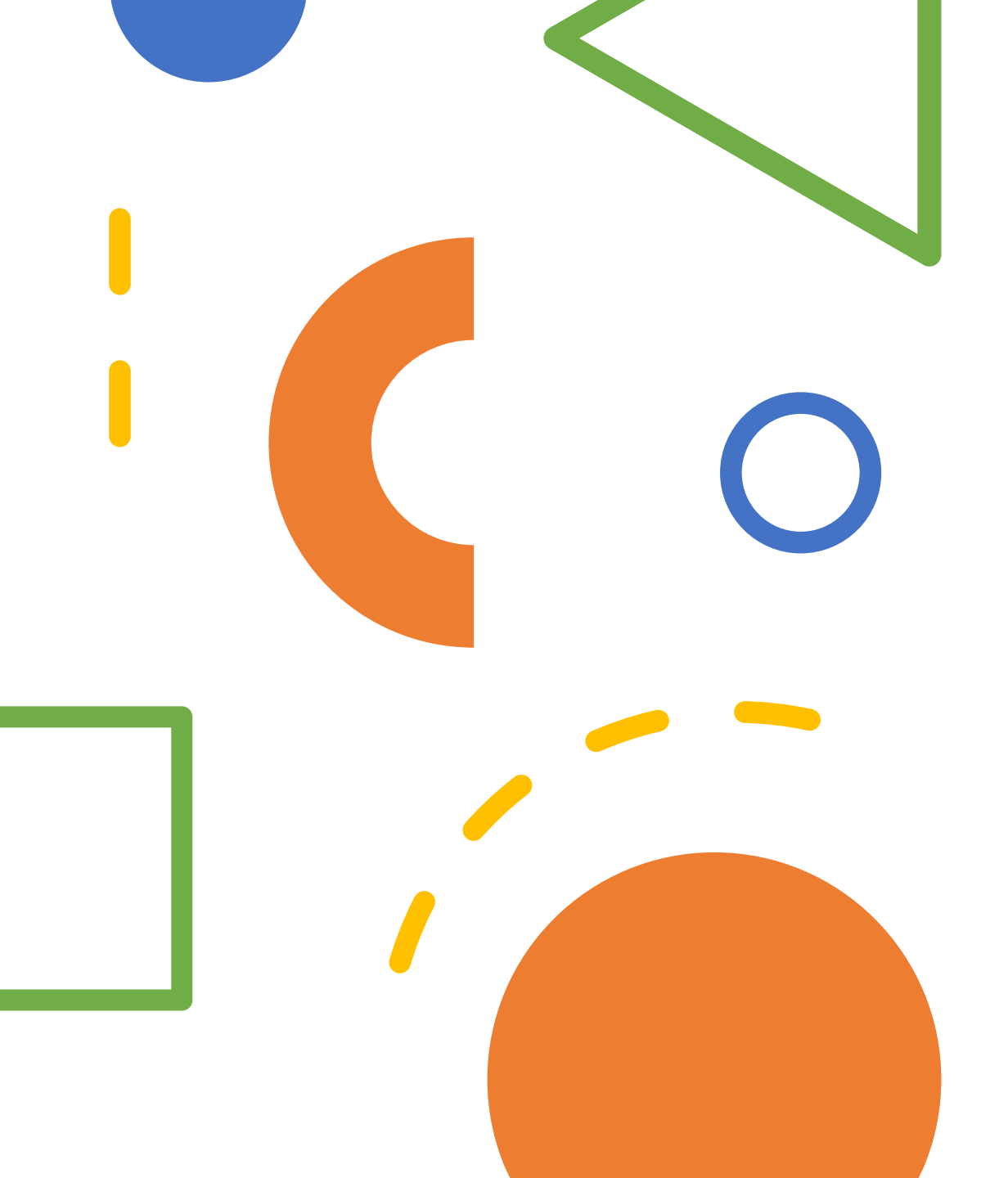

## How to Access the NTNU REC Website and Online System 臺師大研究倫理審查委員會網頁及

臺師大研究倫理審查委員會網頁 線上審查系統

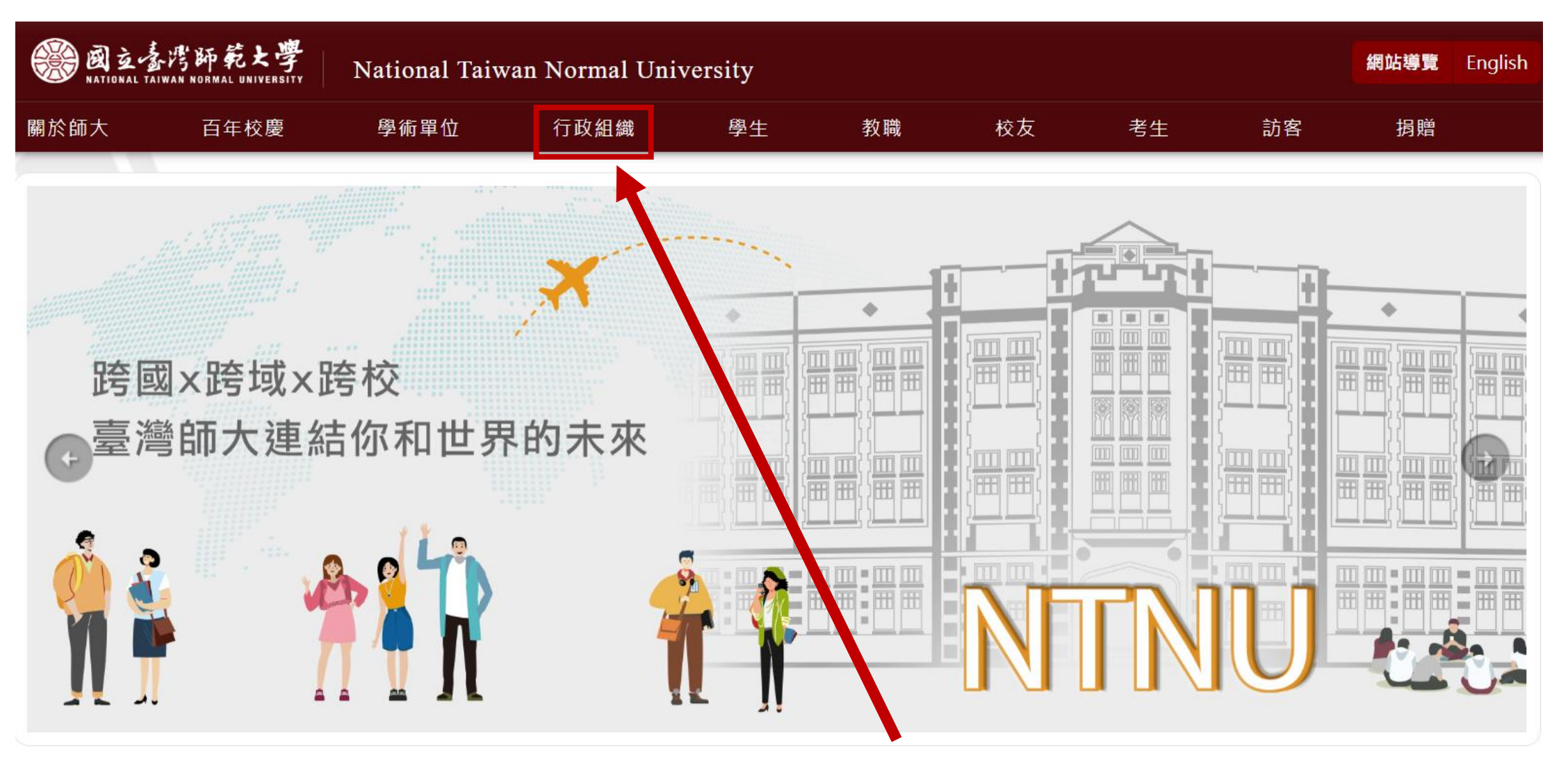

### <u>Step 1</u> NTNU website on the homepage click "行政組織"

#### 行政組織

| 校長             | 副校長                            |
|----------------|--------------------------------|
| 秘書室            | 教務處                            |
| 公共事務中心/校務研究辦公室 | 通路教育中心/教學發展中心/網路大學辦公案/英語學術業後中心 |
| 總務處            | 研究發展處                          |
|                | 創新育成中心/黄重儀器中心/研究倫理中心           |
| 國際事務處          | 師資培育學院                         |
| 國語教學中心         | 資訊中心                           |
| 人事室            | 主計室                            |
| 僑生先修部          | 雙語教育推動辦公室                      |
| 附屬高級中學         |                                |

#### 研究與教學中心

國家級委員會

國中教育會考全國試務會

教育部國家菲語測驗推動工作委員會

#### Step 2 院級中心 校級中心 利學教育中心 菇語文與科技研究中心(鍵屬教育學院) **NTNU** website 特殊教育中心 學習科學跨國頂尖研究中心(隸屬教育學院) 心理與教育測驗研究發展中心 社會情緒發展研究中心(隸屬教育學院) 教育研究與創新中心 天文與重力中心(隸國理學院) 體育研究與發展中心 先進材料與綠能研究中心(隸屬理學院) on the page of 行政組織 數學教育中心 智慧運算導向永續發展研究中心(隸屬理學院) 全球華文寫作中心(隸國文學院) 國際臺灣學研究中心(隸屬文學院) 原住民族研究發展中心(隸屬文學院) click "研究倫理審查委員會" 客語與客家文化教學研究中心(隸屋文學院) 韓國學研究中心(隸國文學院) 文物保存維護研究發展中心(隸屬藝術學院) 國際版畫中心(隸國藝術學院) 臺灣藝術史研究中心(隸屬藝術學院) 現代水墨研究中心(隸屬藝術學院) 徵奈米元件检测研究中心(魏冕科技與工程學院) 東亞文化與漢學研究中心(隸屬國際與社會科學學院) 社會工作與家庭研究中心(棘層國際與社會科學學院) 音樂數位典藏中心(隸屬音樂學院)

產業與管理研究發展中心(隸屬管理學院) 智能與指數化投資研究中心(棘屬管理學院)

#### 校級委員會

性別平等教育委員會 學生申訴評議委員會 特殊教育推行委員會 研究倫理審查委員會

## <u>Step 3</u> Click "研究倫理審查系統 REC Online System"

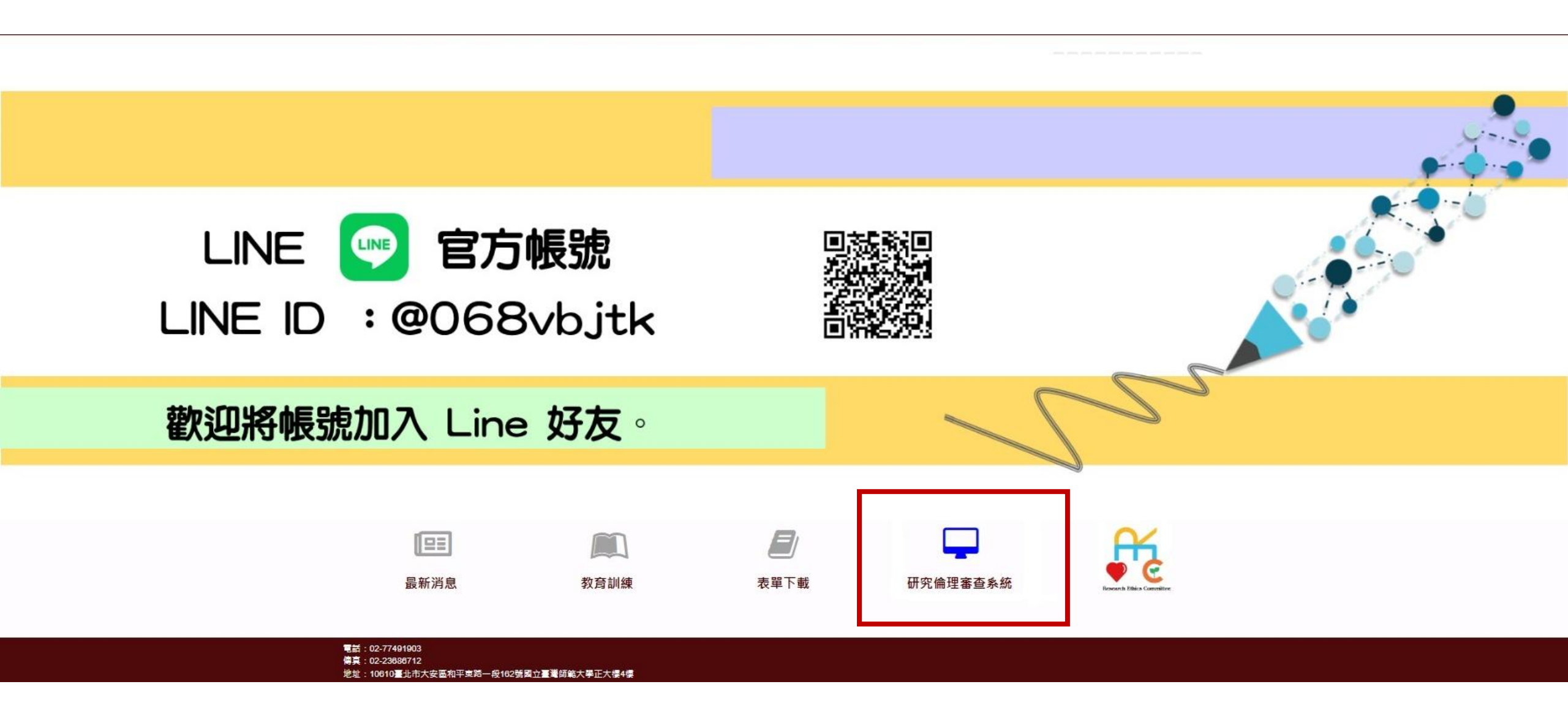

## Or you can search "NTNU REC" on Google

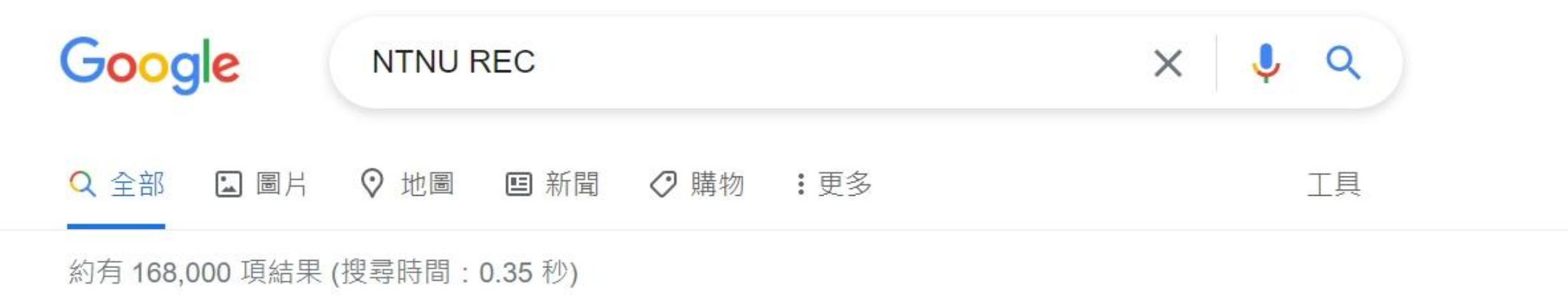

http://iapply.rec.ntnu.edu.tw▼ 研究倫理審查系統

Click "研究倫理審查系統"

研究倫理審查系統. REC Online System. 請輸入您的帳號與密碼 ... Forgot Password · 我要註冊. Register. © 2019 師大研究倫理審查系統. NTNU REC Online System.

https://ntnurec.ntnu.edu.tw 🔻

國立臺灣師範大學研究倫理審查委員會

國立臺灣師範大學研究倫理審查委員會.

## http://iapply.rec.ntnu.edu.tw/

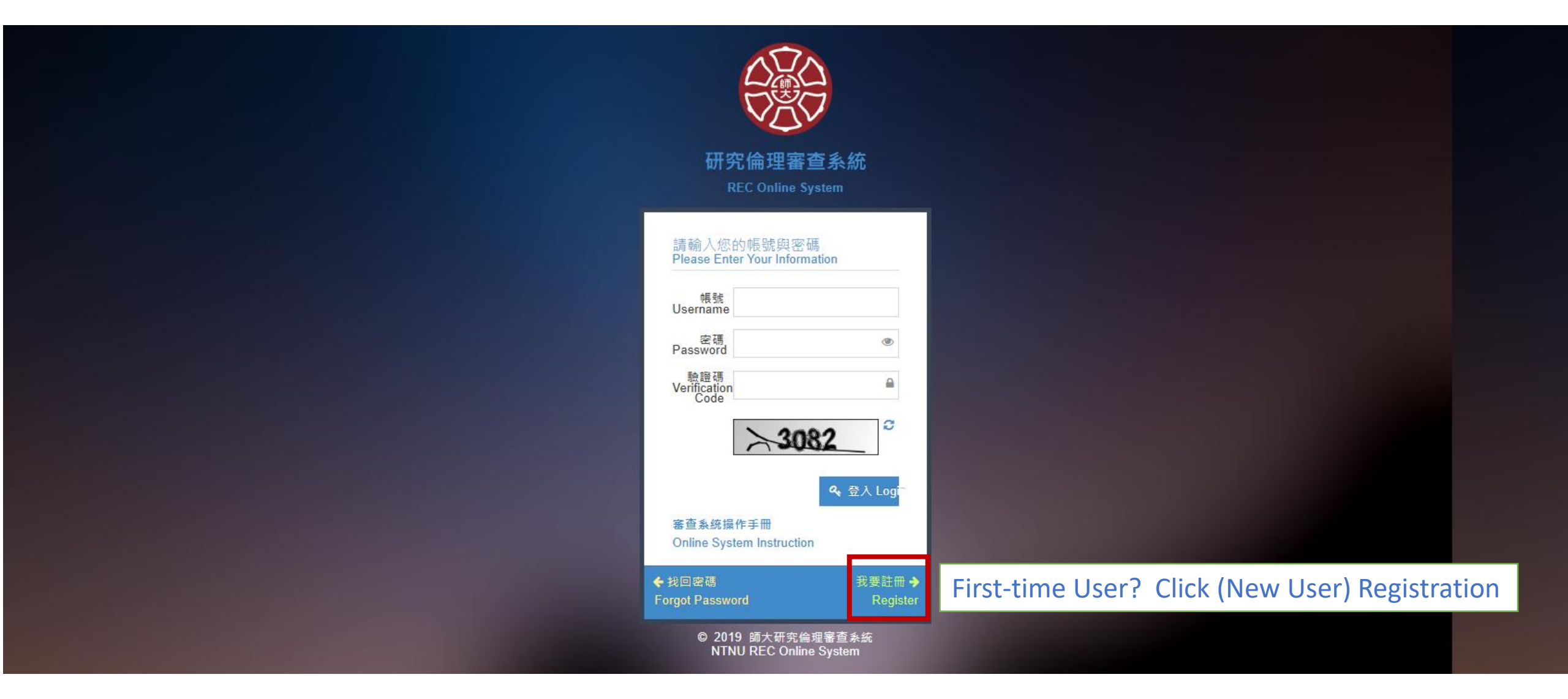

# **Register in the NTNU REC Online System**

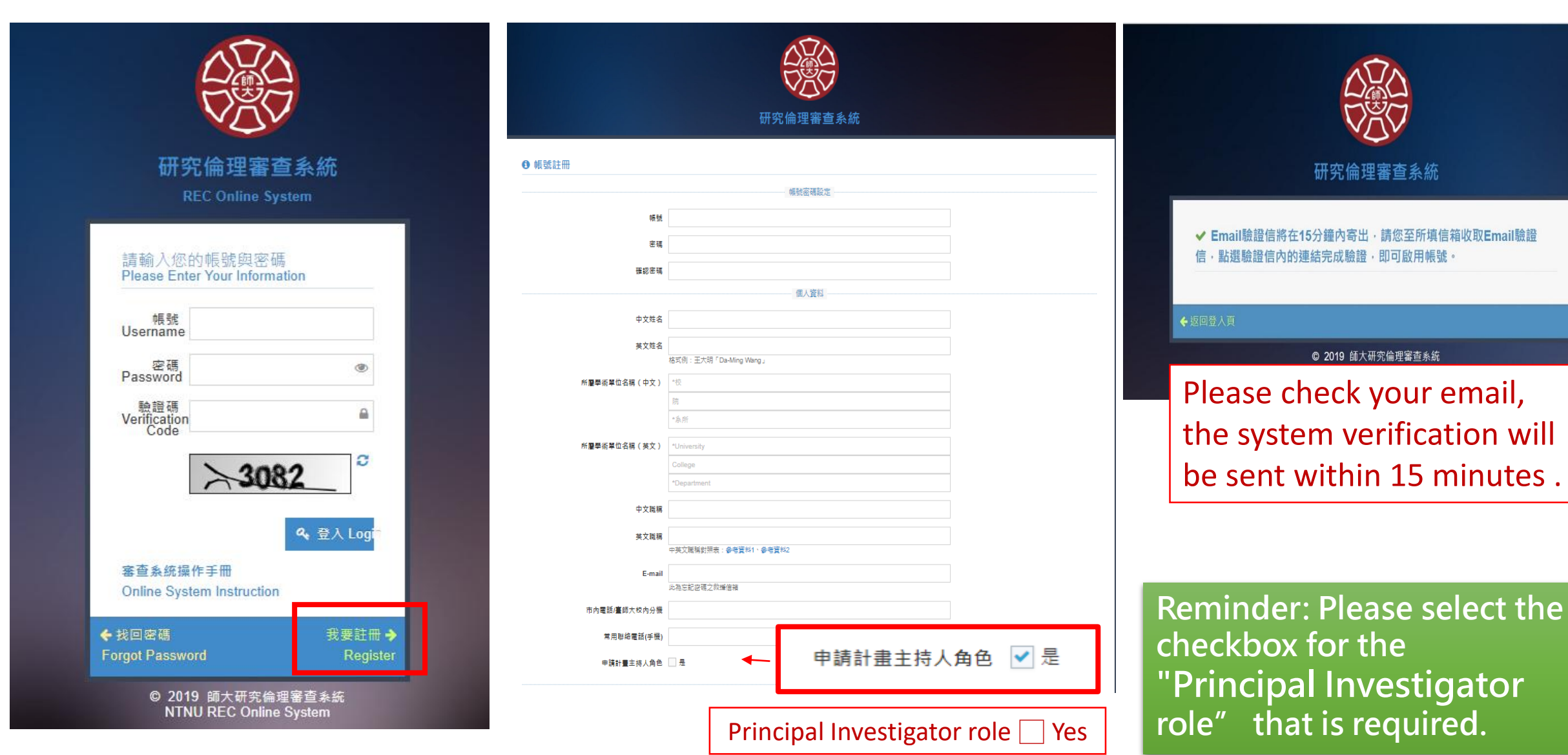

## Before Applying for Review, Please Upload Your CV and IRB/REC Training Certification

申請新案審查前,請先新增您的個人簡 歷並將研究倫理時數證明上傳系統。

# **IRB Training Certification Specification**

**Principal Investigator** 

At least 2 hours /The last one year

At least 6 hours /The last three years **Co-Principal Investigator** 

**Research Assistant** 

At least 1 hours /The last one year

At least 3 hours /The last three years Resources

In-Person Courses

- NTNU Research Ethics Workshop
- Other Organizations Workshop

## Online Courses Ware

- National Taiwan Normal University
   Open Course Ware
- Center for Taiwan Academic Research Ethics Education
- CITI · TRREE

# **CV and IRB Training Certification**

| 🛞 研究倫理審查                                                                                    | <b>系統</b> 剩下55分45秒系統登出                         | □ 2 里新計時                          |                            |                |                  |                 |                         |                     |                                | ☑ 0 오 Welcome,<br>計畫主持人 ▼             |
|---------------------------------------------------------------------------------------------|------------------------------------------------|-----------------------------------|----------------------------|----------------|------------------|-----------------|-------------------------|---------------------|--------------------------------|---------------------------------------|
| <b>睂</b> 首頁                                                                                 | 倄 首頁 > 簡歷暨時數維護                                 |                                   |                            |                |                  |                 |                         |                     |                                |                                       |
| 嶜 角色 Role 🛛 🗸                                                                               | <b>簡歷暨時數維護</b> »                               | » 維護個人簡歷及課程時數                     |                            |                |                  |                 |                         |                     |                                |                                       |
| ▶ 計畫主持人<br>Principal Investigator                                                           | ☑ 新增簡歷暨課程時數 A                                  | Add CV and Training Certification | 2                          | Add CV and IF  | <b>RB/REC</b>    | Trainii         | ng Ce                   | rtification         |                                |                                       |
| ➡ 審查作業<br>Review Process <sup>~</sup>                                                       |                                                |                                   | <mark></mark><br>▲<br>個人簡歴 | CV             |                  |                 | _                       | 個人課程                | ②<br>時數 Training Certification |                                       |
| 一待辦事項<br>To-Do List                                                                         | ▲ 個人簡歷                                         |                                   |                            |                |                  |                 |                         |                     |                                |                                       |
| 計畫申請暨審查作業<br>Application and<br>Review Process                                              | 項次<br>No.                                      | 簡歷文件<br>Curriculum Vitae          |                            |                | 備註<br>Remarks    |                 |                         |                     |                                |                                       |
| 計畫案追蹤查閱<br>Application Tracking                                                             |                                                |                                   |                            |                |                  | 尚無個人簡歷          |                         |                     |                                |                                       |
| <ul> <li>簡歴暨時敷維護<br/>CV and IRB Training<br/>Certification</li> <li>簡歴暨時數維護 » 維護</li> </ul> | <ol> <li>① Uploa</li> <li>图人醫歷及課程時數</li> </ol> | ad CV and I                       | RB/R                       | EC Training Ce | rtificatio<br>簡歷 | ON<br>暨時數維護 » 編 | 護個人簡歷及課程                | 時數                  |                                |                                       |
| ✔ 新增簡歷暨課程時數                                                                                 |                                                |                                   |                            |                | ☞ 新増             | 簡歷暨課程時數 Add CV  | and Training Certificat | ion                 |                                |                                       |
| 如有資料更新,請務必於審查計                                                                              | 畫申請書內點還「帶入/更新資訊」將資料帶入                          | . · 論:                            |                            |                |                  |                 | 個人                      | ▲<br>簡歴 CV          | ◎<br>個人課程時數 Training Certifi   | cation                                |
| ▲ 個人簡歷                                                                                      |                                                |                                   |                            |                | ② 個人             | 課程時數維護          |                         |                     |                                |                                       |
| 0                                                                                           | 體歷上博                                           |                                   |                            | 備註             | 項次<br>No.        | 課程日期<br>Date    | 課程時數<br>Hours           | 證明文件<br>Certificate | 開課單位<br>Department/ Institute  |                                       |
|                                                                                             |                                                |                                   |                            |                |                  | 2024-10-30      | 2.00                    | 11310049-2hrs.pdf   | 國立臺灣師範大學                       | Ø 🗎                                   |
| ◎ 個人課程時數                                                                                    |                                                |                                   |                            |                | 2                | 2024-10-08      | 2.00                    | 11310040-2hrs.pdf   | 國立臺灣師範大學                       | Ø 🖬                                   |
| 0                                                                                           | 課程證明                                           | 課程日期                              | 課程時數                       | 開課單位           | 4                | 2024-09-14      | 2.00                    | 11305041-2hrs.pdf   | 國立臺灣師範大學                       | e e e e e e e e e e e e e e e e e e e |
|                                                                                             |                                                |                                   |                            |                | 5                | 2024-04-25      | 2.00                    | 5650-2hrs.pdf       | 國立臺灣師範大學                       | ¢ •                                   |
|                                                                                             |                                                |                                   |                            |                | 6                | 2024-04-23      | 2.00                    | 5649-2hrs.pdf       | 國立臺灣師範大學                       | <i>i</i>                              |
|                                                                                             |                                                | ¥ 筆編 ♥                            |                            |                |                  |                 |                         | <<                  | 1 >>                           |                                       |

# **New Application**

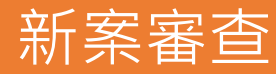

# Please choose your role in this project

| 🛞 研究倫理審查系   | 糸統          |             |           |       |                               | <u> </u> | L Welcome,<br>計畫主持人 ▼ |
|-------------|-------------|-------------|-----------|-------|-------------------------------|----------|-----------------------|
| <b>谷</b> 首頁 | <b>谷</b> 首頁 |             |           |       |                               |          |                       |
| 🎦 角色 🛛 🗸    | 首頁》         | 最新公告及待辦     | 事項        |       |                               |          |                       |
| ▶ 計畫主持人     | • Princ     | ipal inves  | tigator   |       |                               |          |                       |
| 助理/共(協)同主持人 | ➡ Co-K      | principal i | nvestigat | tor   |                               |          |                       |
| ■ 審查作業 ~    | ■待辦         | 事項          | J         |       |                               |          |                       |
| ▶ 待辦事項      | 19781       |             |           |       |                               |          |                       |
| ■ 計畫申請暨審查作業 | #           | 計畫案號        | 案件類型      | 計畫案名稱 |                               | 案件狀態     | 日期                    |
| 計畫案追蹤查閱     |             |             |           |       | 無待辦案件。                        |          |                       |
| ● 簡歷暨時數維護   |             |             |           |       |                               |          |                       |
| 新生活 案件審查費管理 |             |             |           |       |                               |          |                       |
|             |             |             |           |       |                               |          |                       |
|             |             |             |           |       |                               |          |                       |
|             |             |             |           |       |                               |          |                       |
|             |             |             |           |       | 師大研究倫理審查系統 Application © 2019 |          |                       |

140.122.249.228:8080/NTNUREC\_DEV/index.jsp?role\_id=1&permission\_id=1000

# **Application and Review Process**

| 🛞 研究倫理審查:                     | 系統           |         |                       |                                        |
|-------------------------------|--------------|---------|-----------------------|----------------------------------------|
| ▲ 首頁                          | 脅 首頁 > 計畫申請暨 | 審查作業    |                       |                                        |
| 嶜 角色 🛛 🗸                      | 計畫申請暨審       | 查作業 »計畫 | 畫案管理                  |                                        |
| ▶ 計畫主持人                       |              | Click   | on tha " ¥            | 11111111111111111111111111111111111111 |
| 助理/共(協)同主持人                   |              |         | on the <sup>~</sup> 雨 | 川垣司 重余 <sup>~</sup>                    |
| 🚔 審查作業 🛛 🗸                    |              |         | id a new pl           | oject –                                |
| 待辦事項                          |              |         | 審宣甲業                  | 任                                      |
| <ul> <li>計畫申請暨審查作業</li> </ul> | Q計畫案搜尋介面     |         |                       |                                        |
| 計畫案追蹤查閱                       |              |         | 計書安號                  |                                        |
| 簡歷暨時數維護                       |              |         |                       |                                        |
| 案件審查費管理                       | Click on t   | ne " 茶作 | F甲請暨番鱼                | <b>알作</b> 業"                           |
| (                             | (Applicat    | ion and | Review Pr             | ocess)                                 |
|                               |              |         | 致古類型<br>(             | 〕 新柔 () 愛史柔 () 持續)<br>〕 顯示全部           |
|                               |              |         | 排序方式 🤇                | ●依日期 ○ 依計畫案號                           |
|                               |              |         |                       |                                        |
|                               |              |         |                       |                                        |
|                               |              |         |                       |                                        |
|                               | ■查詢結果        |         |                       |                                        |
|                               | 項次           | 計畫案號    | 報告類型                  | 計畫主持人                                  |
|                               |              |         |                       |                                        |

| 研究倫理審查系     | 統              |                        |            |                                       |   |
|-------------|----------------|------------------------|------------|---------------------------------------|---|
| 首頁          | ☆ 首頁 > 計畫      | 申 <mark>請豐審查</mark> 作業 | ŧ          |                                       |   |
| 角色 🗸        | 計書申請           | <b>暨審查作</b>            | 業。計畫家等理    |                                       |   |
| 計畫主持人       | HILL I HAL     |                        |            |                                       |   |
| 助理/共(協)同主持人 | ① 案件資訊         |                        |            |                                       |   |
| 審査作業 🗸 🗸    | i+∎            | 目案號                    |            |                                       |   |
| 待辦事項        | 報信             | 5頬型                    | 新案         |                                       |   |
| 計畫申請暨審查作業   | 案件             | +名稱                    | REC測試計畫    |                                       |   |
| 計畫案追蹤查閱     | 計畫             | 主持人                    | 計畫主持人      |                                       |   |
| 簡歷暨時數維護     | 案件             | ⊧狀態                    | 待提交        |                                       |   |
| 案件審查費管理     | 銷呈             | 日期限                    |            |                                       |   |
|             | <b>約</b> 安件相關人 |                        |            |                                       |   |
|             | #              | H+ -72 ( HE B+ )       |            |                                       |   |
|             |                | 大口(吸5元)                | kuo90teet) |                                       |   |
|             |                |                        |            |                                       |   |
|             |                | 「輕八似新增」                | 的伯俐人服號     |                                       |   |
|             | ✔ 填寫審查相        | 關資訊                    |            |                                       | ľ |
|             | #              |                        | 填寫         | 表單名稱                                  |   |
|             | 1              |                        | 必要填高       | 客查計畫申請書                               |   |
|             | 2              |                        | 必要填高       | 研究計畫書                                 |   |
|             | 3              |                        | 必要填高       | 主持人及共/協同研究人員之學經歷。著作                   |   |
|             | 4              |                        | -          | 研究計畫自我檢核確認單                           |   |
|             | 5              |                        | 選擇填高       | 研究參與者知情同意書                            |   |
|             | 6              |                        | 選擇填高       | 知情同意要素檢核表                             |   |
|             | 7              |                        | 選擇填高       | 免除知情同意申請書                             |   |
|             | 8              |                        | 選擇填高       | 問卷、訪談大綱                               |   |
|             | 9              |                        | 選擇填高       | 招募文直或口頭招募說明                           |   |
|             | 10             |                        | 選擇填高       | 其他補充文件。證明文件                           |   |
|             | 44             |                        | A TRUE TO  | ····································· |   |

## **Research Ethics Review Board: New Application**

### 新案審查計畫申請書

| Please chec                   | k one | e of the options                                                                                                    |
|-------------------------------|-------|----------------------------------------------------------------------------------------------------|
| A. 提請審查之类                     | 頁別    | ◎全委員會一般審查 ◎微小風險審查 ◎免除審查 ○Full-board review ○Expedited review ○Exempt review                                                                                                    |
| D 計畫夕輕                        | 中文    | Project title ( in Chinese)                                                                                                    |
| Project Title                 | 英文    | Project title ( in English)                                                                                                    |
| C. 學生論文<br><b>Student The</b> | esis  | <ul> <li>○本案非學生論文 Non-student Thesis</li> <li>○本案圖學生論文(本校學生論文研究計畫由學生擔任計畫主持人,指導教授擔任共同主持人;但,委託本校代審機構學生之論文研究計畫,須由指導教授擔任計畫主持人,學生擔任共同主持人。) Student Thesis: Principal Investigator</li> <li>●博士生 ●碩士生 ●大學生 ●其他</li> </ul> |

**OPhD** OMaster OBachelor OOther

## **Principal Investigator's information**

|                        | 帳號               | 000                                     | 帶入/更新資訊          | auto update                 |  |  |  |  |  |  |
|------------------------|------------------|-----------------------------------------|------------------|-----------------------------|--|--|--|--|--|--|
|                        | 中文姓名             | Chinese name                            | 正式英文姓名<br>(證書用)  | English Name                |  |  |  |  |  |  |
| Principal investigator | 學校/學院/系所<br>(中文) | Academic Unit ( in Chinese)             | 學校/學院/系所<br>(英文) | Academic Unit ( in English) |  |  |  |  |  |  |
| D. 計畫主持人               | 職稱               | Title ( in Chinese)                     | 職稱<br>( 英文 )     | Title ( in English)         |  |  |  |  |  |  |
| +共同主持人                 | 聯絡電話             | Phone number                            | 電子郵件             | E-mail                      |  |  |  |  |  |  |
| +協同主持人                 | 個人簡歷             | NTNUREC系統教育訓練_管理員v1.pdf                 |                  |                             |  |  |  |  |  |  |
|                        | 時數證明:            | ▶ 課程日期:2019-10-01 / 時數:1.00 / 開課單位:123  |                  |                             |  |  |  |  |  |  |
|                        |                  | ▶ 課程日期:2019-11-01 / 時數:2.00 / 開課單位:123  |                  |                             |  |  |  |  |  |  |
|                        |                  | 課程日期:2019-12-21 / 時數:2.00 / 開課單位:臨床試驗中心 |                  |                             |  |  |  |  |  |  |
|                        |                  | ┣ 課程日期:2021-05-04 / 時數:6.00 / 開課單位:000  |                  |                             |  |  |  |  |  |  |
| Contact                | 帳號               |                                         | 帶入/更新資訊          |                             |  |  |  |  |  |  |
| person                 | 姓名               |                                         | 地址               |                             |  |  |  |  |  |  |
| 本訂重乘哪始八                | 單位               |                                         | 職稱               |                             |  |  |  |  |  |  |
|                        | 聯絡電話             |                                         | 電子郵件             |                             |  |  |  |  |  |  |

Principal investigator's information are updated automatically. If you renew your CV or training certification, please click "auto update 帶入/更新資訊".

# **Add/Revise Group Members**

新案審查計畫申請書

Please click here

| -        |          |                                                                          | 主 前帝世士次部                 |                  |                  |                 | ни жүнд мл т                       |             | T Tease effect     |             |
|----------|----------|--------------------------------------------------------------------------|--------------------------|------------------|------------------|-----------------|------------------------------------|-------------|--------------------|-------------|
| ▲ 旧註ウ木→  | - 뿌ᅎ ロ네  |                                                                          | 豆、新系基本資計                 |                  |                  |                 | 帳號                                 |             | 帶人/更新資訊            | auto update |
| A. 提請畨宣之 | 2. 與別    |                                                                          | ● ○ 微小風險番鱼               | ⑦ 免除番鱼           |                  |                 |                                    |             | 正式茁立姓夕             |             |
| D 斗聿夕拉   | 中文       | REC測試計畫                                                                  |                          |                  |                  | -               | 姓名                                 | nter accoun | t number           |             |
| D. 訂重白件  | 英文       |                                                                          |                          |                  |                  | E. 共同主持人        | 服務學校/學院/系所<br>(中文)                 |             | 服務學校/學院/糸所<br>(英文) |             |
| C. 學生論:  | 文<br>文   | <ul> <li>本案非學生論文</li> <li>本案屬學生論文(</li> <li>●博士生</li> <li>●碩士</li> </ul> | 由指導老師擔任計畫<br>生 ◎大學生 ◎其f  | 主持人,學生擔任共同主<br>也 | 持人)              | Co-Principa     | l Inves<br><sup>個人間歴</sup><br>時數證明 | tigator     | 職稱<br>(英文)         |             |
|          |          |                                                                          |                          | ☆ おん ( 田 新 客 知   |                  |                 | 帳號                                 |             | 帶入/更新資訊            | ]           |
|          |          | 17LX 3//U                                                                | IIIRdooolest             |                  |                  | G. 協助收案之研究助理    | 姓名                                 |             |                    |             |
|          |          | 中文姓名                                                                     | 計畫主持人                    | 正式英文姓名           | PI               | (實際接觸研究對象之助理人員) | 服務單位                               |             | 職稱                 |             |
| D. 計畫主持  | 与人       | (辺百円)                                                                    |                          |                  |                  | Sub-invest      | igator                             | -           |                    |             |
|          |          | 「小以近子へび子りい示け」                                                            |                          |                  | NTNU/NTNU/NTNU   | U               | ריז דרא איז די א                   |             |                    |             |
| ◆共同主持    | <u> </u> | + Co-pr                                                                  | incipal in               | vestigator       |                  | _               | 帳號                                 |             | 帶入/更新資訊            |             |
| ◆協同主持    | <u>۸</u> | + Sub-ir                                                                 | o-investigator Professor |                  | Professor        | * 計畫安職终 )       | 姓名                                 |             | 地址                 |             |
| ◆研究助理    | 力理       | + Resea                                                                  | rch Assist               | ant              | lhkuo@gapps.ntnu |                 |                                    |             | 職稱                 |             |
| Add/Rev  | vise     | 個人簡歷                                                                     |                          |                  |                  | Contact p       | erson                              |             | 電子郵件               |             |
|          |          | 時數證明:                                                                    |                          |                  |                  |                 |                                    |             |                    |             |
|          |          | 1                                                                        |                          |                  |                  | 1               |                                    |             |                    |             |

When you click "auto update 帶入/更新資訊", the number of research ethics training hours or Collaborative Institutional Training Initiative (Citi Program) certification of will automatically update. If the data is not complete, submit the "Research Team Affidavit on the Completion of Ethics Training" form.

# After filling out/uploading all the information

| ✔ 填寫審查 | 相關資訊          |                                                                        | 3計畫案追蹤     |  |  |  |  |  |
|--------|---------------|------------------------------------------------------------------------|------------|--|--|--|--|--|
| #      | 填寫            | 表單名稱                                                                   |            |  |  |  |  |  |
| 1      | 必要填寫 Required | 研究倫理審查申請書 Research Ethics Review Board New Review Application          | 編輯         |  |  |  |  |  |
| 2      | 必要填寫 Required | 研究計畫書 Project                                                          | 編輯         |  |  |  |  |  |
| 3      | 選擇填寫 Optional | 研究計畫自我檢核確認單 Project Self Check Confirmation                            | 編輯         |  |  |  |  |  |
| 4      | 選擇填寫 Optional | 研究参與者知情同意書 Informed Consent Form(s) for Research Participant(s)        | 編輯         |  |  |  |  |  |
| 5      | 選擇填寫 Optional | 知情同意要素檢核表 Informed Consent Element Checklist                           |            |  |  |  |  |  |
| 6      | 選擇填寫 Optional | 改變或免除知情同意申請書 Application for Waiver of Signed Informed Consent         |            |  |  |  |  |  |
| 7      | 選擇填寫 Optional | 問卷、訪談大綱 Surveys & Interview Summaries                                  |            |  |  |  |  |  |
| 8      | 選擇填寫 Optional | 招募文宣或口頭招募說明 Promotional Materials for Recruiting Research Participants | 編輯         |  |  |  |  |  |
| 9      | 選擇填寫 Optional | 其他補充文件、證明文件 Others                                                     | 編輯         |  |  |  |  |  |
| 10     | 必要填寫 Required | 繳款資料表 Payment Information Form                                         | 查看         |  |  |  |  |  |
| 給下一位意見 |               | (可在此留言給予下一關卡人員查看)<br>「福輯" (edit) of each see                           | ease click |  |  |  |  |  |
|        | 下一步動作         |                                                                        | •          |  |  |  |  |  |
|        |               | ======請選擇======                                                        |            |  |  |  |  |  |
|        |               | 初審送出【將送至行政人員】                                                          |            |  |  |  |  |  |

# Fill in the payment information

| <ul> <li>▲ 填寫審查相關資訊</li> <li>⑦ 計畫案追蹤</li> </ul> |       |                     |      |                | 查費繳款資料 | »計畫案審查費繳款資料 | 填寫             |            |           |
|-------------------------------------------------|-------|---------------------|------|----------------|--------|-------------|----------------|------------|-----------|
| #                                               | 填寫    | 表單名稱                |      |                |        |             |                |            |           |
| 1                                               | 必要填寫  | 審查計畫申請書             | 編輯   |                |        | 已建立繳費資料     |                | 新增生        | 息<br>敷費資料 |
| 2                                               | 必要填寫  | 研究計畫書               | 緟輯   | <b>Q</b> 計畫案搜尋 | 介面     |             |                |            |           |
| 3                                               | 必要填寫  | 主持人及共/協同研究人員之學經歷、著作 | 編輯   |                |        | 計畫安時        |                |            |           |
| 4                                               | 展在地名  | 研究計畫自我檢核確認單         | 編    |                |        | 司 重采 5%     |                |            |           |
| 5                                               | 選擇填寫  | 研究參與者知情同意書          | 編輯   |                |        | 案件名稱        |                |            |           |
| 6                                               | 選擇填寫  | 知情同意要素檢核表           | 編    |                |        | 案件類別 ○ 新案 ○ | 變更案 🦳 持續追蹤審查 🔅 | )結案 📵 顯示全部 |           |
| 7                                               | 選擇填寫  | 免除知情同意申請書           | 編    | -              |        |             |                |            |           |
| 8                                               | 選擇填寫  | 問卷、訪談大綱             | 續    |                |        |             |                | Q 查詢       |           |
| 9                                               | 選擇填寫  | 招募文宣或口頭招募說明         | 篇篇   |                |        |             |                |            |           |
| 10                                              | 新造评学  | 甘此满太立所,这明立所         | 4612 | ■查詢結果          |        |             |                |            |           |
| 11                                              | 必要填寫  | 繳款資料表               | 查看   | 項次             | 計畫案號   | 案件類別        | 案件名稱           |            |           |
| in.                                             | 下 位意兄 | (可在此留言紹步下一期卞人員宣者)   | *    | 1              |        | 新案          | REC測試計畫        |            | 新增繳費      |

① Click on the "繳款資料表" to add a Payment Information

#### ② Confirm your project and click "新增繳費"

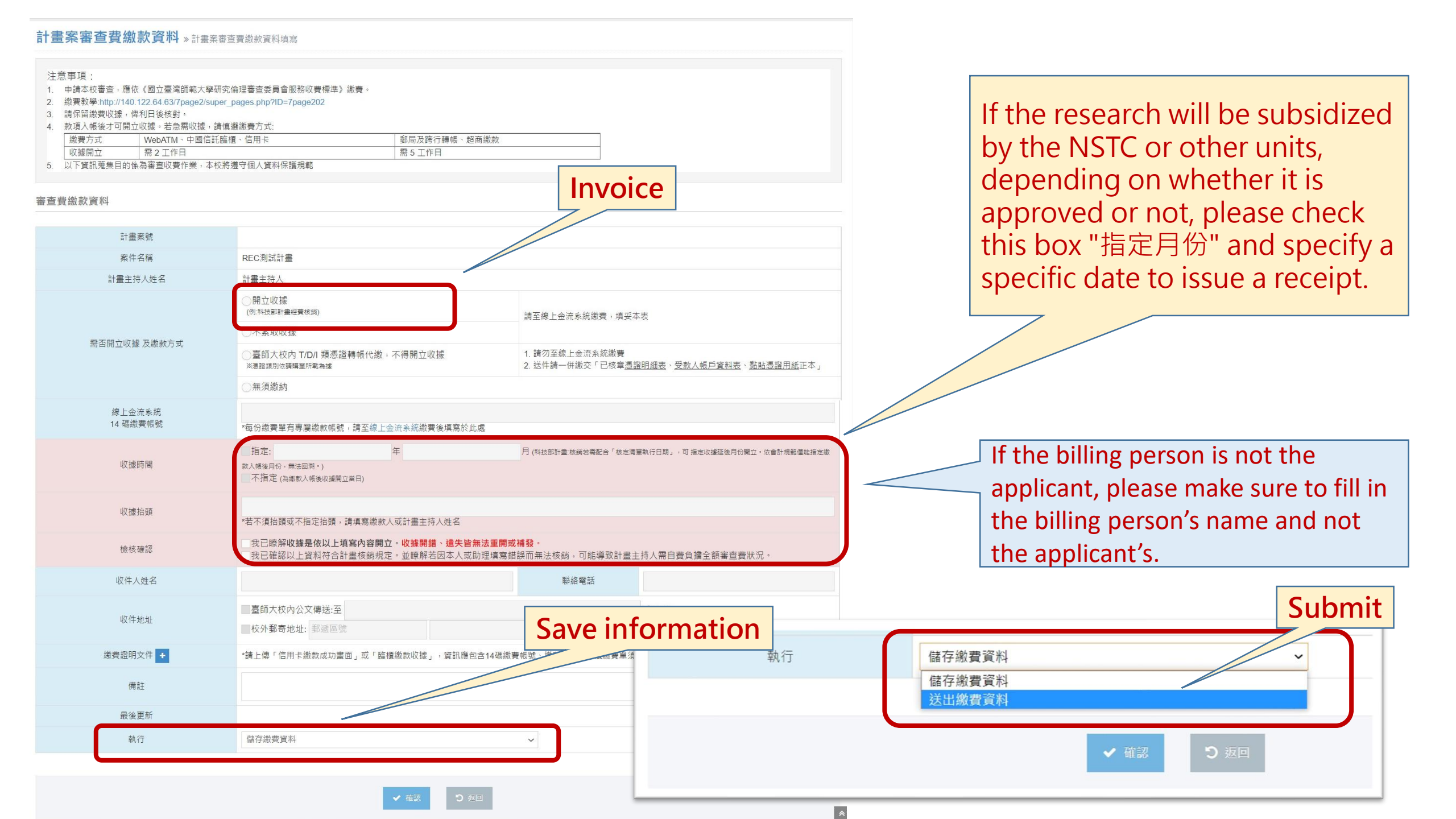

#### 計畫案審查費繳款資料 » 計畫案審查費繳款資料填寫

#### 注意事項:

- 1. 申請本校審查,應依《國立臺灣師範大學研究倫理審查委員會服務收費標準》繳費。
- 2. 繳費教學:http://140.122.64.63/7page2/super\_pages.php?ID=7page202
- 3. 請保留繳費收據,俾利日後核對。
- 4. 款項入帳後才可開立收據。若急需收據,請慎選繳費方式:

|   | 繳費方式 | WebATM、中國信託臨櫃、信用卡 | 郵局及跨行轉帳、超商繳款 |
|---|------|-------------------|--------------|
|   | 收據開立 | 需 2 工作目           | 需 5 工作目      |
| - |      |                   |              |

以下資訊蒐集目的係為審查收費作業,本校將遵守個人資料保護規範

#### 審查費繳款資料

| 計畫案號               |                                                                                                    |                                            |                                            |  |  |  |  |  |
|--------------------|----------------------------------------------------------------------------------------------------|--------------------------------------------|--------------------------------------------|--|--|--|--|--|
| 案件名稱               | REC測試計畫                                                                                                    |                                            |                                            |  |  |  |  |  |
| 計畫主持人姓名            | 計畫主持人                                                                                                    |                                            |                                            |  |  |  |  |  |
|                    | ○開立收據<br>(例科技部計量理費核獎)                                                                                                    |                                            |                                            |  |  |  |  |  |
| 需否開立收據 及繳款方式 🛛 💙   | <ul> <li>一不系取以体</li> <li>&gt;&gt;&gt;&gt;&gt;&gt;&gt;&gt;&gt;&gt;&gt;&gt;&gt;&gt;&gt;&gt;&gt;&gt;&gt;&gt;&gt;&gt;&gt;&gt;&gt;&gt;&gt;&gt;&gt;&gt;&gt;&gt;</li></ul> | 1. 請勿至線上金流系統繳費<br>2. 送件請一併繳交「已核章 <u>憑請</u> | <u>8明細表、受款人帳戶資料表、黏貼憑證用紙</u> 正本」            |  |  |  |  |  |
| 線上金流系統<br>14 碼繳費帳號 | *每份繳費單有專屬繳款帳號,請至線上金流系統繳費後填寫於此處                                                                                                    |                                            |                                            |  |  |  |  |  |
| 收據時間               | 指定: 年 款人帳後月份・無法回溯・) 不指定 (烏串款入帳後収爆開立賞日)                                                                                                    | 月(科技部計畫:核調若需配合「核定清訊                        | <sup>盛</sup> 執行日期」,可 指定收據延後月份開立,依會計規範僅能指定撤 |  |  |  |  |  |
| 收據抬頭               | *若不須抬頭或不指定抬頭,請填寫繳款人或計畫主持人姓名                                                                                                    |                                            |                                            |  |  |  |  |  |
| 檢核確認               | 我已瞭解收據是依以上填寫內容開立。收據開錯、邊失皆無法重開或<br>我已確認以上資料符合計畫核銷規定。並瞭解若因本人或助理填寫錯                                                                                                    | <mark>補發。</mark><br>誤而無法核銷,可能導致計畫主         | 持人需自費負擔全額審查費狀況。                            |  |  |  |  |  |
| 收件人姓名              |                                                                                                    | 聯絡電話                                       |                                            |  |  |  |  |  |
| 收件地址               | 臺師大校內公文傳送:至<br>一校外郵寄地址: 郵遞區號                                                                                                    |                                            | (院系所)                                      |  |  |  |  |  |
| 繳費證明文件 +           | *請上傳「信用卡繳款成功畫面」或「臨櫃繳款收據」,資訊應包含14碼繳費                                                                                                    | 「帳號、繳費金額,臨櫃繳費單須約                           | 徑收費單位加蓋收訖戳記。                               |  |  |  |  |  |
| 備註                 |                                                                                                    |                                            |                                            |  |  |  |  |  |
| 最後更新               |                                                                                                    |                                            |                                            |  |  |  |  |  |
| 執行                 | 儲存繳費資料                                                                                                    | ~                                          |                                            |  |  |  |  |  |

If you use on-campus T/D/I vouchers to transfer and pay, please click"臺師大校內T/D/I類 憑證轉帳代繳,不得開立收據"

Please do NOT make payment to the online cash flow system.

# Submit the preliminary review

| ✔ 填寫審查 | 相關資訊          |                                                                        | の計畫案追蹤   |  |  |  |
|--------|---------------|------------------------------------------------------------------------|----------|--|--|--|
| #      | 填寫            | 表單名稱                                                                   |          |  |  |  |
| 1      | 必要填寫 Required | 研究倫理審查申請書 Research Ethics Review Board New Review Application          | 編輯       |  |  |  |
| 2      | 必要填寫 Required | 研究計畫書 Project                                                          | 編輯       |  |  |  |
| 3      | 選擇填寫 Optional | 研究計畫自我檢核確認單 Project Self Check Confirmation                            | 編輯       |  |  |  |
| 4      | 選擇填寫 Optional | 研究参與者知情同意書 Informed Consent Form(s) for Research Participant(s)        | 編輯       |  |  |  |
| 5      | 選擇填寫 Optional | 知情同意要素檢核表 Informed Consent Element Checklist                           |          |  |  |  |
| 6      | 選擇填寫 Optional | 改變或免除知情同意申請書 Application for Waiver of Signed Informed Consent         |          |  |  |  |
| 7      | 選擇填寫 Optional | 問卷、訪談大綱 Surveys & Interview Summaries                                  |          |  |  |  |
| 8      | 選擇填寫 Optional | 招募文宣或口頭招募說明 Promotional Materials for Recruiting Research Participants |          |  |  |  |
| 9      | 選擇填寫 Optional | 其他補充文件、證明文件 Others                                                     | 編輯       |  |  |  |
| 10     | 必要填寫 Required | 繳款資料表 Payment Information Form                                         | 查若       |  |  |  |
|        | 給下一位意見        | (可在此留言給予下一關卡人員查看)                                                      |          |  |  |  |
|        | 下一步到作         | Fill in the "required" information in the previous steps               | before , |  |  |  |
| 1      |               | ======請選擇=====     Submitting (the file to REC).                       |          |  |  |  |
|        |               | 2 ~ 確認 5 返回                                                            |          |  |  |  |
| Pi     | reliminary r  | eview (send to the staff)                                              |          |  |  |  |

## After all the materials are prepared, click "資料已備齊,通知計畫主持人" (Ready to notify PI) if the application materials are prepared by the RA or CO-PI

| ✔ 填寫審查 | 相關資訊          |                                                                        | つ計畫案追蹤 |  |  |  |  |
|--------|---------------|------------------------------------------------------------------------|--------|--|--|--|--|
| #      | 填寫            | 表單名稱                                                                   |        |  |  |  |  |
| 1      | 必要填寫 Required | 研究倫理審查申請書 Research Ethics Review Board New Review Application          | 編輯     |  |  |  |  |
| 2      | 必要填寫 Required | 研究計畫書 Project                                                          | 編輯     |  |  |  |  |
| 3      | 選擇填寫 Optional | 研究計畫自我檢核確認單 Project Self Check Confirmation                            |        |  |  |  |  |
| 4      | 選擇填寫 Optional | 研究參與者知情同意書 Informed Consent Form(s) for Research Participant(s)        |        |  |  |  |  |
| 5      | 選擇填寫 Optional | 知情同意要素檢核表 Informed Consent Element Checklist                           |        |  |  |  |  |
| 6      | 選擇填寫 Optional | 改變或免除知情同意申請書 Application for Waiver of Signed Informed Consent         |        |  |  |  |  |
| 7      | 選擇填寫 Optional | 問卷、訪談大綱 Surveys & Interview Summaries                                  |        |  |  |  |  |
| 8      | 選擇填寫 Optional | 招募文宣或口頭招募說明 Promotional Materials for Recruiting Research Participants |        |  |  |  |  |
| 9      | 選擇填寫 Optional | 其他補充文件、證明文件 Others                                                     |        |  |  |  |  |
| 10     | 必要填寫 Required | 繳款資料表 Payment Information Form<br>Ready to notify PI                   | 소프     |  |  |  |  |
|        |               | ✔ 資料已備齊,通知計書主持人 つ 返回                                                   |        |  |  |  |  |

# If the application materials are prepared by the RA or CO-PI, please remember to log into the system to check and send the case .

|                                                                                        |        | 🏶 研究倫理審查系統                                                                                                    |                   |                                    | ☑ 0                           | ▲ Welcome,<br>計畫主持人 ▼ |
|----------------------------------------------------------------------------------------|--------|----------------------------------------------------------------------------------------------------|-------------------|------------------------------------|-------------------------------|-----------------------|
| 【NTNUREC系統】新案資料已備妥,請計畫主持人確認並送                                                          | 出申請 ▷  | ★ 首頁                                                                                                    | 頁                 |                                    |                               |                       |
| rec@deps.ntnu.edu.tw<br>寄給                                                             | 2021年1 | <ul> <li>● 角色</li> <li>&gt; 計畫主持人</li> </ul>                                                                                                    | 1. Confirm PI     | "計畫主持人"                            |                               |                       |
| Dear 計畫主持人好,                                                                           |        | ● 助理/共(協)同主持人                                                                                                    | 最新公告              |                                    |                               |                       |
| 臺師大研究倫理中心向您報告:<br>中心已受理您所申請之<br>案件編號:<br>計書名稱:                                         |        | <ul> <li>書 審查作業 </li> <li>符辦事項     <li>↓     <li>↓      <li>↓     </li> <li>↓      </li> <li>↓     </li> <li>↓     </li> <li>↓     </li> <li>↓     </li> <li>↓     </li> <li>↓     </li> <li>↓     </li> <li>↓     </li> <li>↓     </li> <li>↓     </li> <li>↓     </li> <li>↓     </li> <li>↓     </li> <li>↓     </li> <li>↓     </li> <li>↓     </li> <li>↓      </li> <li>↓     </li> <li>↓     </li> <li>↓      </li> <li>↓      </li> </li> <td>辦事項</td><td></td><td></td><td></td></li></li></li></li></li></li></li></li></li></li></li></li></li></li></li></li></li></li></li></li></li></li></li></li></li></li></li></li></li></li></li></li></li></li></li></li></ul> | 辦事項               |                                    |                               |                       |
| 資料已由助理/共(協)同主持人備妥,<br>請您登入研究倫理審查系統查閱後將案件送出,謝謝。                                         |        | <ul> <li>計畫申請暨審查作業</li> <li>計畫案追蹤查閱</li> </ul>                                                                                                    | # 計畫案號 案件類型 計畫案名稱 | 血生粉杂ル。                             | 案件狀態                          | 日期                    |
| 審查系統網址: <u>http://iapply.rec.ntnu.edu.tw</u>                                           |        | 簡歷暨時數維護                                                                                                    |                   | 無付辦余 <b>什</b> 。                    |                               |                       |
| ※此為系統自動通知信,請勿直接回覆。<br>若有任何疑問,歡迎您與我們聯繫<br>電話02-7749-1903、Mail: <u>ntnurec@gmail.com</u> |        | 案件審查費管理<br>                                                                                                    | 2. Confirm t      | he to-do case i                    | n the to-do                   |                       |
| 謝謝您<br>敬祝一切順心                                                                          |        |                                                                                                    | are correct, s    | er the submitted<br>end to adminis | d materials<br>strative staff |                       |
| 量師大研究倫理中心 敬上<br>                                                                       |        |                                                                                                    |                   |                                    |                               |                       |
|                                                                                        |        |                                                                                                    |                   | 師大研究倫理審查系統 Application © 2019      | 9                             |                       |

140.122.249.228:8080/NTNUREC DEV/index.jsp?role id=1&permission id=1000

## **Download Certificates and Approval Documents**

| <b>谷</b> 首頁                               | 倄 首頁 > 計畫 | 圭案追蹤查閱               |        |                             |                                                  |                     |               |                  |               |                          |                          |      |
|-------------------------------------------|-----------|----------------------|--------|-----------------------------|--------------------------------------------------|---------------------|---------------|------------------|---------------|--------------------------|--------------------------|------|
| <ul> <li>         · 計畫主持人     </li> </ul> | 計畫案追      | 、<br>蹤 查 閉 » 計 畫案歴 和 | 程      |                             |                                                  |                     |               |                  |               |                          |                          |      |
| 助理/共(協)同主持人                               | Q計畫案搜尋    | ∲介面                  |        |                             |                                                  |                     |               |                  |               |                          |                          |      |
| <ul> <li>審查作業</li> <li>待辦事項</li> </ul>    |           |                      |        | 計畫案號                        |                                                  |                     |               |                  |               |                          |                          |      |
| 計畫申請暨審查作業 計畫案追蹤查閱                         | Trackii   | ng (appli            | cation | 案件名稱<br><b>PIOG</b><br>案件類別 | ress)<br>○新案 ○ 變                                 | 更案 ○ 持績追蹤審查         | ○ 結案 ○ 撤案 ○ 行 | 段結案 ○ 異常事件通報 ○ 中 | ■途終止 💿 顯示全部   |                          |                          |      |
| ☆ 案件審查費管理<br>(≪)                          |           |                      |        | 案件狀態<br>排序方式                | <ul> <li>● 審査中 ○ 目</li> <li>● 依日期 ○ 目</li> </ul> | 已完成 ● 顯示全部<br>衣計畫案號 |               |                  |               |                          |                          |      |
|                                           |           |                      |        |                             |                                                  |                     | Q             | 查詢               | Click here to | pre-view                 | the docu                 | ment |
|                                           | ☰ 查詢結果    |                      |        |                             |                                                  |                     |               |                  |               |                          |                          |      |
|                                           | 項次        | 計畫案號                 | 案件類別   |                             | 計畫主持人                                            | 案件名稱                |               |                  | 案件狀態          | 執行期間                     | 核准期間                     |      |
|                                           | 1         | 202110HM005          | 撤案     |                             | 計畫主持人                                            | REC測試2計畫            |               |                  | 申請通過          | 2021-10-01<br>2021-12-31 |                          | 重考   |
|                                           | 2         | 202110HM005          | 新案     |                             | 計畫主持人                                            | REC測試2計畫            |               |                  | 案件撤回          | 2021-10-01<br>2021-12-31 |                          | 童者   |
|                                           | 3         | 202110HM001          | 中途終止-1 |                             | 計畫主持人                                            | REC測試計畫             |               |                  | 申請通過          | 2021-10-01<br>2021-11-30 | 2021-10-27<br>2021-11-30 | 童善   |

# Amendment of Research

變更案

| <b>谷</b> 首頁                            | <b>谷</b> 首頁 > | 計畫申請暨審查作業   |              |                |   |         |            |                |                                             |
|----------------------------------------|---------------|-------------|--------------|----------------|---|---------|------------|----------------|---------------------------------------------|
| 🚰 角色 🛛 🗸                               | 計畫申           | 請暨審查作業      | »計畫案管理       |                |   |         |            |                |                                             |
| ▶ 計畫主持人                                |               |             |              |                |   | 2.Click | the "新塘    | 曾各類報告'         | (Add Report)                                |
| 助理/共(協)同主持人                            |               |             |              |                |   | 2.0.00  |            |                |                                             |
| 行政人員                                   |               |             |              |                |   |         | tr.        |                |                                             |
| 執行秘書                                   |               |             | 奋旦中杀汗 Projec | t Under Review |   |         | 利          | 增合類報告 Add Repo | rt                                          |
| 主任委員                                   | Q計畫案批         | 度尋介面        |              |                |   |         |            |                |                                             |
| 副主任委員                                  | 1             |             | 치콜소명         |                |   |         |            |                |                                             |
| 審查委員                                   | 計畫業號          |             |              |                |   |         |            |                |                                             |
| 審查專家                                   |               |             | 案件名稱         |                |   |         |            |                |                                             |
| 系統管理員                                  |               |             |              |                |   |         |            |                |                                             |
| ee 審查作業<br>Review Process <sup>◇</sup> |               |             |              |                | Q | 查詢      |            |                |                                             |
| ── 待辦事項<br>To-Do List                  | 1. A          | pplicatio   | n and Revie  | w Process      |   |         | 3. 0       | Click the f    | irst icon "變" 📄                             |
| ▶ 計畫申請暨審查作業                            | ≡ 查詢結         | 果           |              |                |   |         |            |                |                                             |
| Application and<br>Review Process      | 項次            | 計畫案號        | 案件名稱         |                |   | 主持人     | 有效期限       | 案件進行狀態         | 新增報告                                        |
| 計畫安泊蹤杏問                                | 1             | 201911HM001 | AAA          |                |   | 系統管理員   | 2022-09-15 | 計畫執行中          | · 」 第 1 章 1 章 1 章 1 章 1 章 1 章 1 章 1 章 1 章 1 |
|                                        | 2             |             | 案件測試         |                |   | 系統管理員   |            |                |                                             |
|                                        | 3             |             | 測試           |                |   | 条統管理員   |            |                |                                             |
|                                        |               |             |              |                |   |         |            |                |                                             |

#### Please upload the amendment application form, project summary, and the documents to be amended (revised versions).

### 請將變更申請書、計畫摘要,以及要進行變更的文件(修正後的文件)上傳。

| ℯ 填寫審 | 查相關資訊         | · · · · · · · · · · · · · · · · · · ·                                  | つ計畫案追蹤 |
|-------|---------------|------------------------------------------------------------------------|--------|
| #     | 填寫            | 表單名稱                                                                   |        |
| 1     | 必要填寫 Required | 計畫變更申請書含變更前後對照表 Amendment Application Form                             | 編輯     |
| 2     | 必要填寫 Required | 計畫中文摘要 Project Summary                                                 | 編輯     |
| 3     | 選擇填寫 Optional | 研究倫理審查申請書 Research Ethics Review Board New Review Application          | 編輯     |
| 4     | 選擇填寫 Optional | 研究計畫書 Project                                                          | 編輯     |
| 5     | 選擇填寫 Optional | 研究參與者知情同意書 Informed Consent Form(s) for Research Participant(s)        | 編輯     |
| 6     | 選擇填寫 Optional | 問卷、訪談大綱 Surveys & Interview Summaries                                  | 編輯     |
| 7     | 選擇填寫 Optional | 招募文宣或口頭招募說明 Promotional Materials for Recruiting Research Participants | 編輯     |
| 8     | 選擇填寫 Optional | 其他補充文件、證明文件 Others                                                     | 編輯     |
| 9     | 選擇填寫 Optional | 各項變更文件修正前、後版本                                                          | 編輯     |
| 10    | 選擇填寫 Optional | 參與者同意書簽名頁影本                                                            | 編輯     |
| 11    | 選擇填寫 Optional | 本次研究期間發生之嚴重不良反應事件或其他應通報事項                                              | 編輯     |
| 12    | 必要填寫 Required | 繳款資料表 Payment Information Form                                         | 查看     |

#### Amendment of Research

計畫變更申請書含變更前後對照表

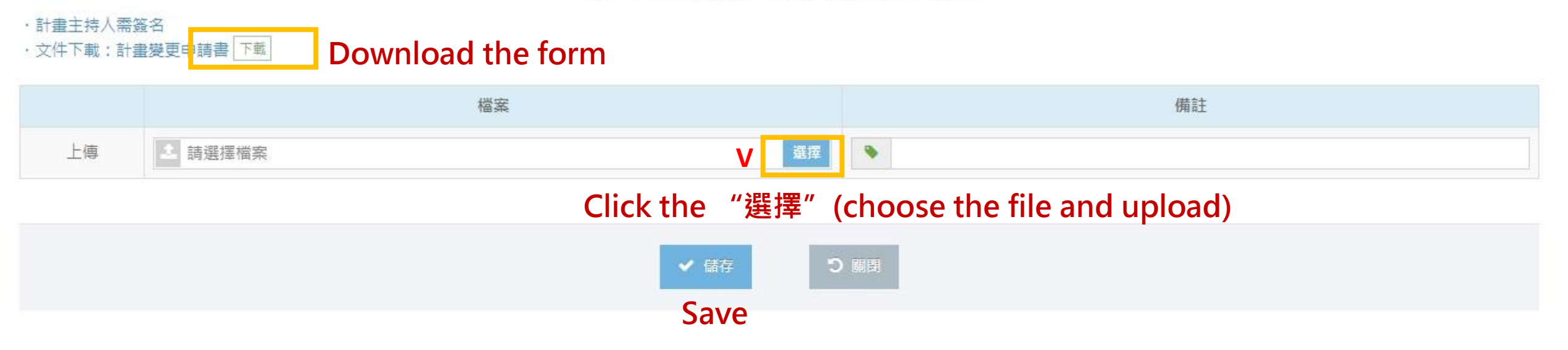

# Fill in the payment information

① Click on the "繳款資料表" to add a Payment Information

| 🖋 填寫審 | 查相關資訊         |                                                                        | 本案歷次申請相關表單 ~ | う計畫案追蹤 |
|-------|---------------|------------------------------------------------------------------------|--------------|--------|
| #     | 填寫            | 表單名稱                                                                   |              |        |
| 1     | 必要填寫 Required | 計畫變更申請書含變更前後對照表                                                        |              |        |
| 2     | 必要填寫 Required | 計畫中文摘要                                                                 |              |        |
| 3     | 選擇填寫 Optional | 研究倫理審查申請書 Research Ethics Review Board New Review Application          |              |        |
| 4     | 選擇填寫 Optional | 研究計畫書 Project                                                          |              | 紅腳     |
| 5     | 選擇填寫 Optional | 研究參與者知情同意書 Informed Consent Form(s) for Research Participant(s)        |              | 約      |
| 6     | 選擇填寫 Optional | 問卷、訪談大綱 Surveys & Interview Summaries                                  |              | 結      |
| 7     | 選擇填寫 Optional | 招募文宣或口頭招募說明 Promotional Materials for Recruiting Research Participants |              | 約      |
| 8     | 選擇填寫 Optional | 其他補充文件、證明文件 Others                                                     |              | 始      |
| 9     | 選擇填寫 Optional | 各項變更文件修正前、後版本                                                          |              | 始      |
| 10    | 選擇填寫 Optional | 參與者同意書簽名頁影本                                                            |              | 編輯     |
| 11    | 選擇填寫 Optional | 本次研究期間發生之嚴重不良反應事件或其他應通報事項                                              |              |        |
| 12    | 必要填寫 Required | 繳款資料表 Payment Information Form                                         |              | 查看     |

## ② Confirm your project and click "新增繳費" (add payment)

★ 首頁 > 計畫案審查費繳款資料

## **計畫案審查費繳款資料** » 計畫案審查費繳款資料填寫

☑ 已建立繳費資料 The Payment Information ■ 新增繳費資料 Add the Payment Information

收合▼

**Q** 計畫案搜尋介面

| ■查讀       | 甸結果                     |                          |                       |      |
|-----------|-------------------------|--------------------------|-----------------------|------|
| 項次<br>No. | 計畫案號<br>Application No. | 案件類別<br>Application Type | 案件名稱<br>Project Title |      |
| 1         |                         | 變更案                      | 計畫名稱 Project Title    | 新增繳費 |

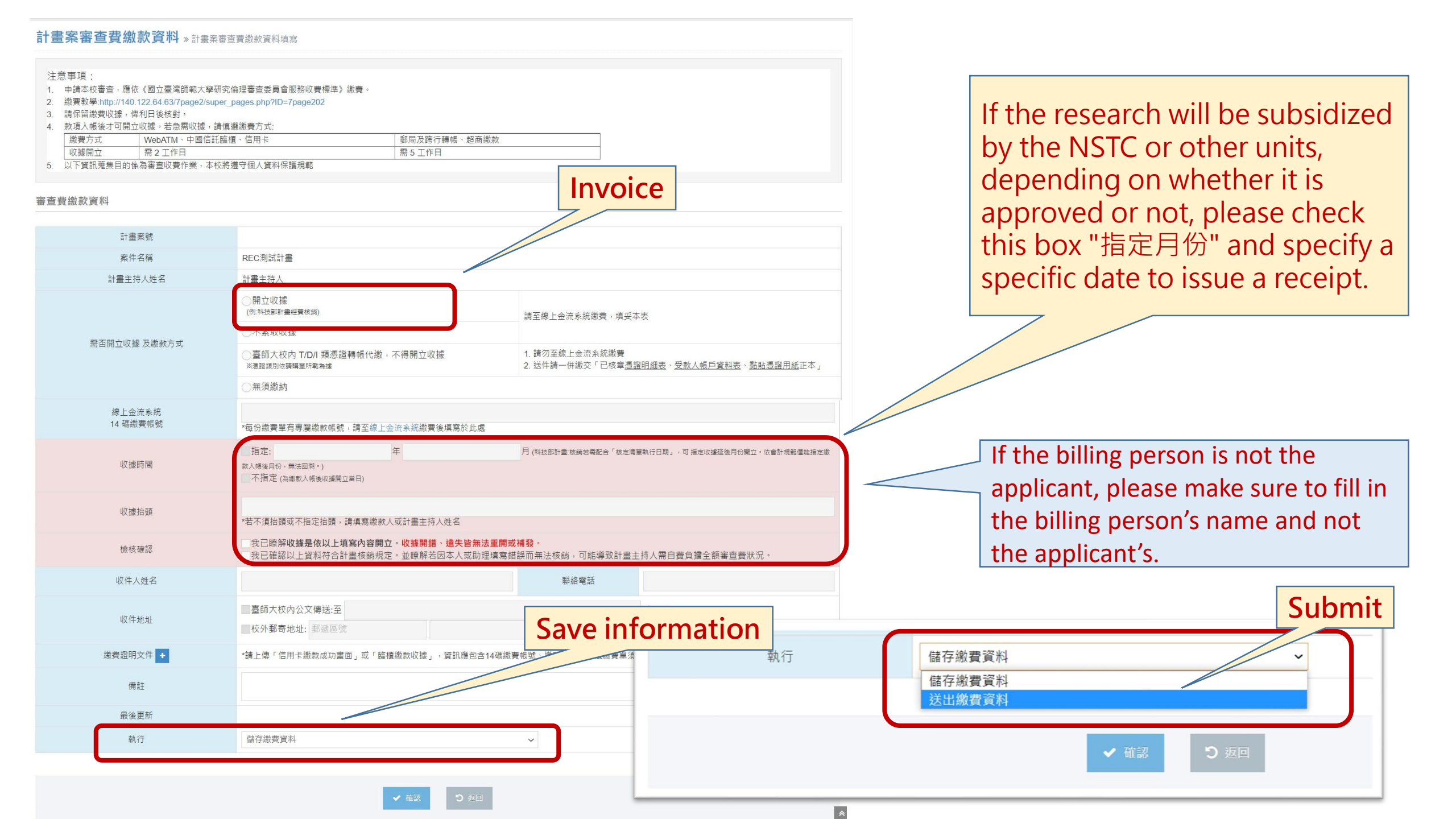

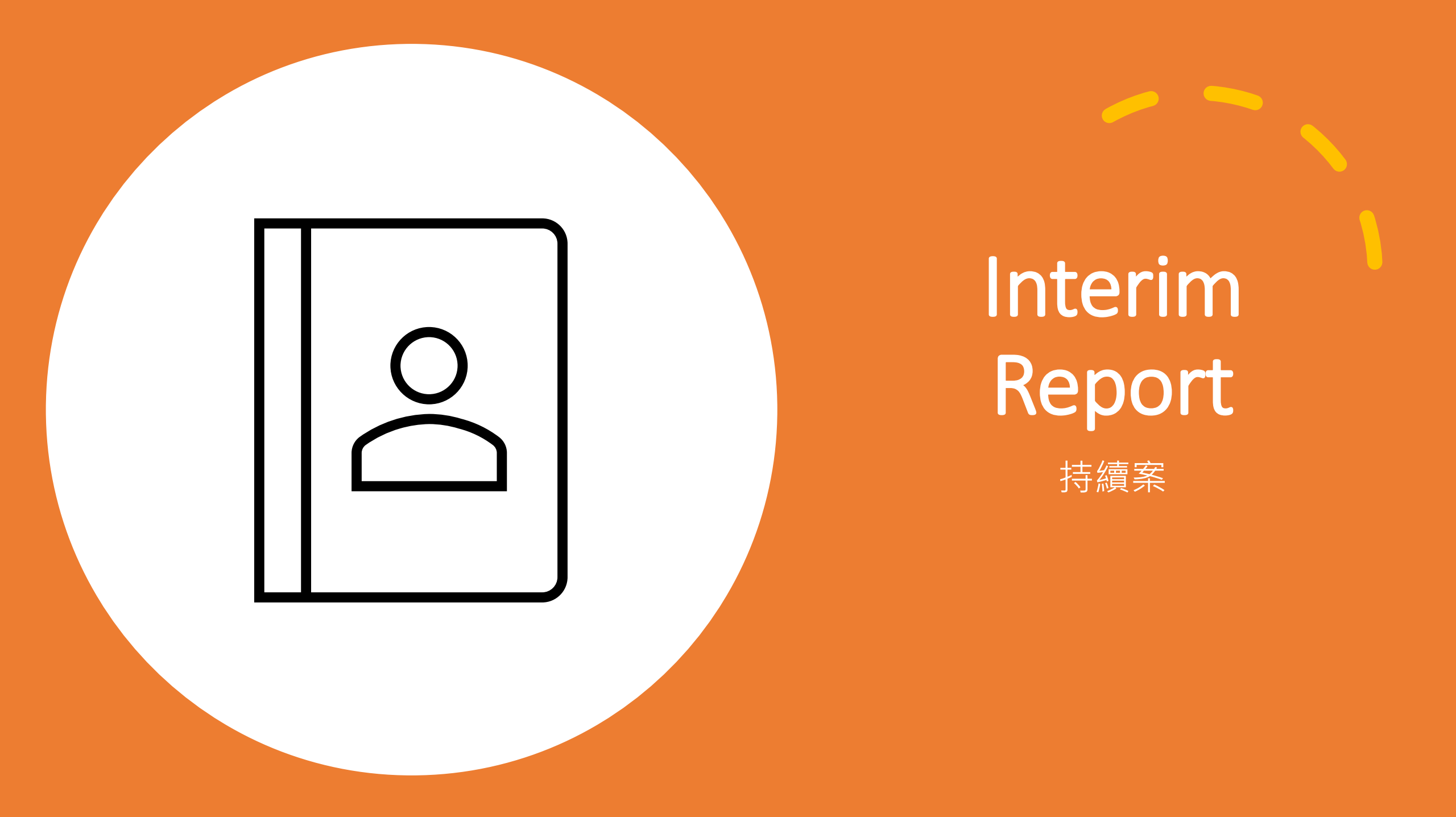

| -                                                  |                           |             |         |            |                |                |
|----------------------------------------------------|---------------------------|-------------|---------|------------|----------------|----------------|
| <b>谷</b> 首頁                                        | ★ 首頁 > 計畫申請暨審查作業          |             |         |            |                |                |
| 🚰 角色 🛛 🗸                                           | <b>計畫申請暨審查作業</b> » 計畫案管理  |             | 2. Clic | k the "新增  | 會各類報告,         | " (Add Report) |
| ▶ 計畫主持人                                            |                           |             |         |            |                |                |
| 助理/共(協)同主持人                                        | Ŧ                         |             |         |            | <b>⊘</b>       |                |
| 行政人員                                               | 審查中案件 Project U           | nder Review |         | ÷          | 所增各類報告 Add Rep | port           |
| 審查委員                                               | Q計畫案搜尋介面                  |             |         |            |                |                |
| 審查專家                                               |                           |             |         |            |                |                |
| 系統管理員                                              | 計畫 茶號                     |             |         |            |                |                |
| ■ 審查作業<br>Review Process                           | 案件名稱                      |             |         |            |                |                |
| 待辦事項<br>To-Do List                                 |                           | Q           | 查詢      |            |                |                |
| ▶ 計畫申請暨審查作業 ·<br>Application and<br>Device Devices | 1. Application and Review | w Process   |         | 3. Click   | the first ic   | on "續" 💼       |
| Review Process                                     | ■查詢結果                     |             |         |            |                |                |
| 計畫案追蹤查閱<br>Application Tracking                    | 項次 計畫案號 案件名稱              |             | 主持人     | 有效期限       | 案件進行狀態         | 新增報告           |
|                                                    | 1 202109HS001 9453        |             | 張育瑋     | 2022-08-31 | 計畫執行中          |                |

| 警 案件相 | 響案件相關人             |         |        |  |  |  |
|-------|--------------------|---------|--------|--|--|--|
| #     | 姓名(帳號)             | 角色      |        |  |  |  |
| 1     | [83] B(YW1) (1687) | 計畫主持人   |        |  |  |  |
| 4     | 輸入欲新增的相關人帳號        | 選擇相關人角色 | 新增至相關人 |  |  |  |

| ∮ 填寫審查相關 | 關資訊  |                                                               | 本案歷次申請相關表單 🗸    | の計畫案追蹤          |
|----------|------|---------------------------------------------------------------|-----------------|-----------------|
| #        | 填寫   | 表單名稱                                                          |                 |                 |
| Required | 必要填寫 | 持續追蹤申請書 Interim report                                        |                 | シニート            |
| Optional | 選擇填寫 | 其他補充文件、證明文件 Others                                            | from the latest | 編輯<br>10 atu du |
| Optional | 選擇填寫 | 最後10份已收案之參與者同意書簽名頁影本<br>participants                          | from the latest | TO SLUCY<br>編輯  |
| Optional | 選擇填寫 | 本次研究期間發生之嚴重不良反應事件或其他應通報事項<br>Serious adverse events report    |                 | 為扁車買            |
| Required | 必要填寫 | 激 <sub>款資料表</sub> Advice to administrative staff or reviewers |                 | 查看              |
| 給下一位意見   |      | (可在此留言給予下一關卡人員查看)                                             |                 |                 |
| 下一步動作    |      | ======請選擇=====                                                |                 | ~               |

#### Interim report 持續追蹤申請書

·計畫主持人需簽名

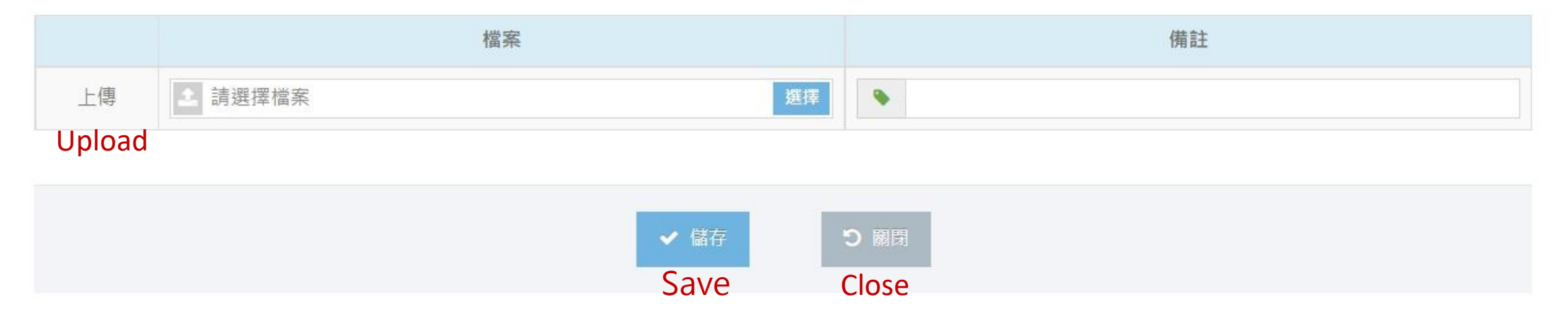

#### Copies of the consent forms and signature pages from the latest 10 study participants

最後10份已收案之參與者同意書簽名頁影本

(1) 若有,注意含版本註記

(2) 不足 10 份則以收案數為主

(3) 若尚未收案,或經本會核可免除知情同意等狀況,免附

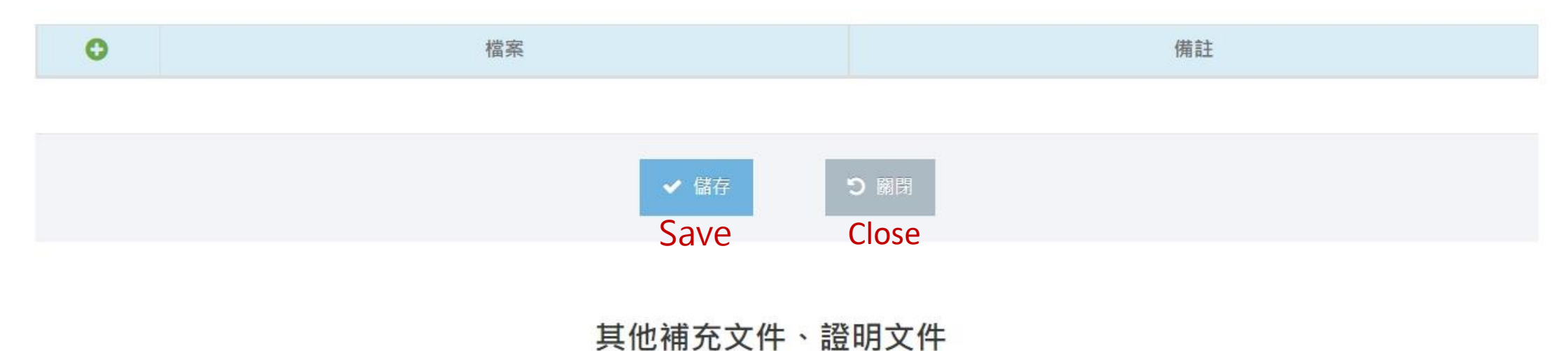

#### ·例如:衛福部委託書、儀器設備用品許可資料及安全性證明、產品仿單等 Others (supporting documents)

| 0 | 檔案 | 備註 |
|---|----|----|
|   |    |    |

| ✔ 儲7 | ✔ 儲存 |
|------|------|
| Sav  | Save |

# **Fill in the Payment Information**

① Click on the "繳款資料表" to add a Payment Information

| ▶ 填寫審查相關資訊 |               |                                                                        |  |    |
|------------|---------------|------------------------------------------------------------------------|--|----|
| #          | 填寫            | 表單名稱                                                                   |  |    |
| 1          | 必要填寫 Required | 計畫變更申請書含變更前後對照表                                                        |  | 紅腳 |
| 2          | 必要填寫 Required | 計畫中文摘要                                                                 |  | 結  |
| 3          | 選擇填寫 Optional | 研究倫理審查申請書 Research Ethics Review Board New Review Application          |  |    |
| 4          | 選擇填寫 Optional | 研究計畫書 Project                                                          |  |    |
| 5          | 選擇填寫 Optional | 研究參與者知情同意書 Informed Consent Form(s) for Research Participant(s)        |  |    |
| 6          | 選擇填寫 Optional | 問卷、訪談大綱 Surveys & Interview Summaries                                  |  | 結算 |
| 7          | 選擇填寫 Optional | 招募文宣或口頭招募說明 Promotional Materials for Recruiting Research Participants |  | 約  |
| 8          | 選擇填寫 Optional | 其他補充文件、證明文件 Others                                                     |  | 始  |
| 9          | 選擇填寫 Optional | 各項變更文件修正前、後版本                                                          |  | 指  |
| 10         | 選擇填寫 Optional | 參與者同意書簽名頁影本                                                            |  | 編輯 |
| 11         | 選擇填寫 Optional | 本次研究期間發生之嚴重不良反應事件或其他應通報事項                                              |  |    |
| 12         | 必要填寫 Required | 繳款資料表 Payment Information Form                                         |  | 查看 |

## ② Confirm your project and click "新增繳費"

☆ 首頁 > 計畫案審查費繳款資料

計畫案號

## **計畫案審查費繳款資料** » 計畫案審查費繳款資料填寫

☑ 已建立繳費資料 The Payment Information

案件類別

新增繳費資料 Add the Payment Information

收合▼

B

**Q**計畫案搜尋介面

■查詢結果

項次

| 安件夕瑶           |  |
|----------------|--|
| 余什石柟           |  |
| Draigast Title |  |

| No. | Application No. | Application Type | Project Title      |      |
|-----|-----------------|------------------|--------------------|------|
| 1   |                 | 持續案              | 計畫名稱 Project Title | 新增繳費 |

#### 計畫案審查費繳款資料 » 計畫案審查費繳款資料填寫

#### 注意事項:

- 1. 申請本校審查,應依《國立臺灣師範大學研究倫理審查委員會服務收費標準》繳費·
- 2. 繳費教學:http://140.122.64.63/7page2/super\_pages.php?ID=7page202
- 3. 請保留繳費收據,俾利日後核對。
- 4. 款項入帳後才可開立收據。若急需收據,請慎選繳費方式:

|    | 繳費方式      | WebATM、中國信託臨櫃、信用卡     | 郵局及跨行轉帳、超商繳款 |
|----|-----------|-----------------------|--------------|
|    | 收據開立      | 需 2 工作日               | 需5工作日        |
| 5. | 以下資訊蒐集目的係 | 為審查收費作業,本校將遵守個人資料保護規範 |              |

#### 審查費繳款資料

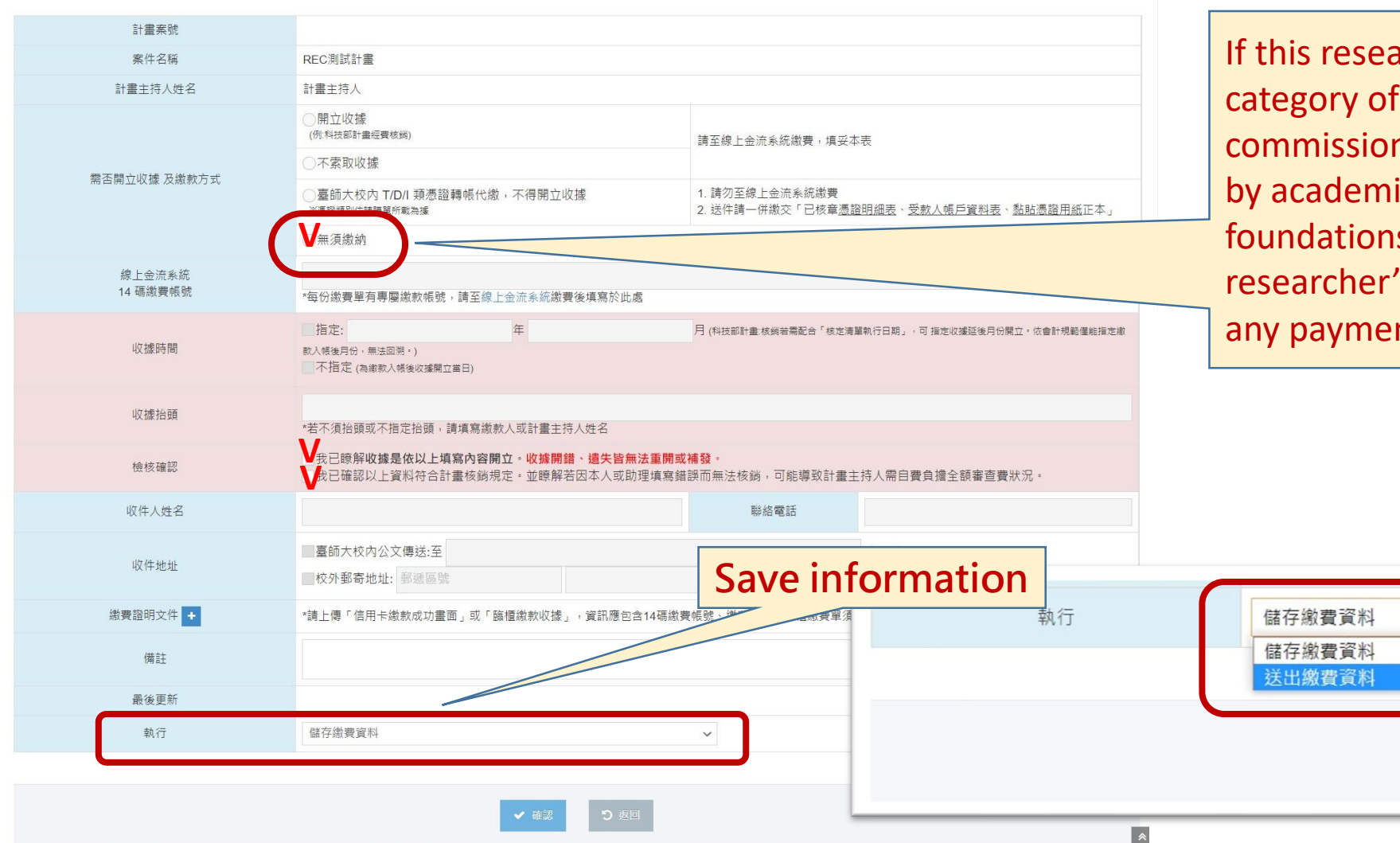

If this research project falls under the category of "research projects commissioned by the government, funded by academic societies, associations, or foundations, or supported by the researcher's own funds," it does not require any payment.

✓ 確認

**Submit** 

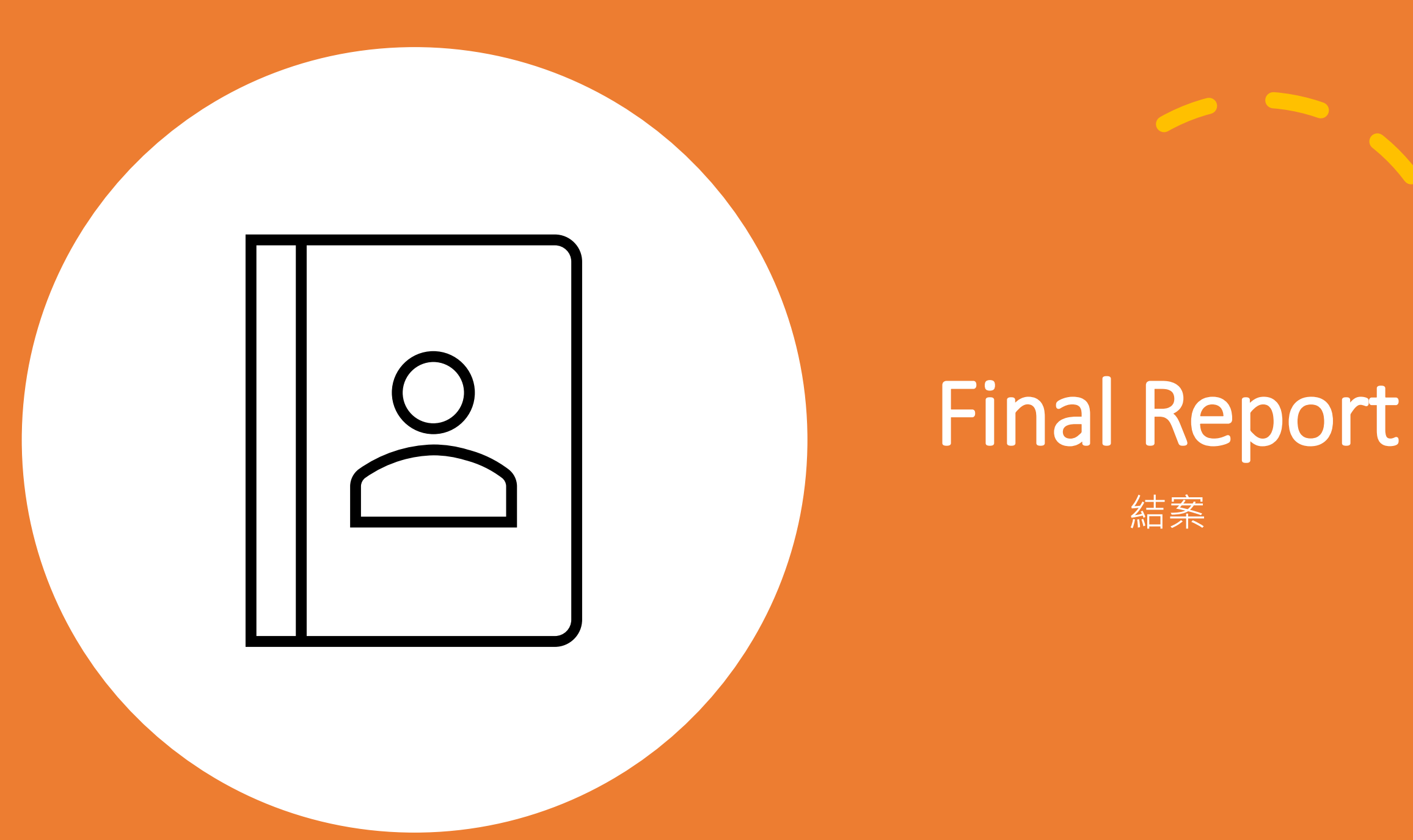

# **Add Final Report**

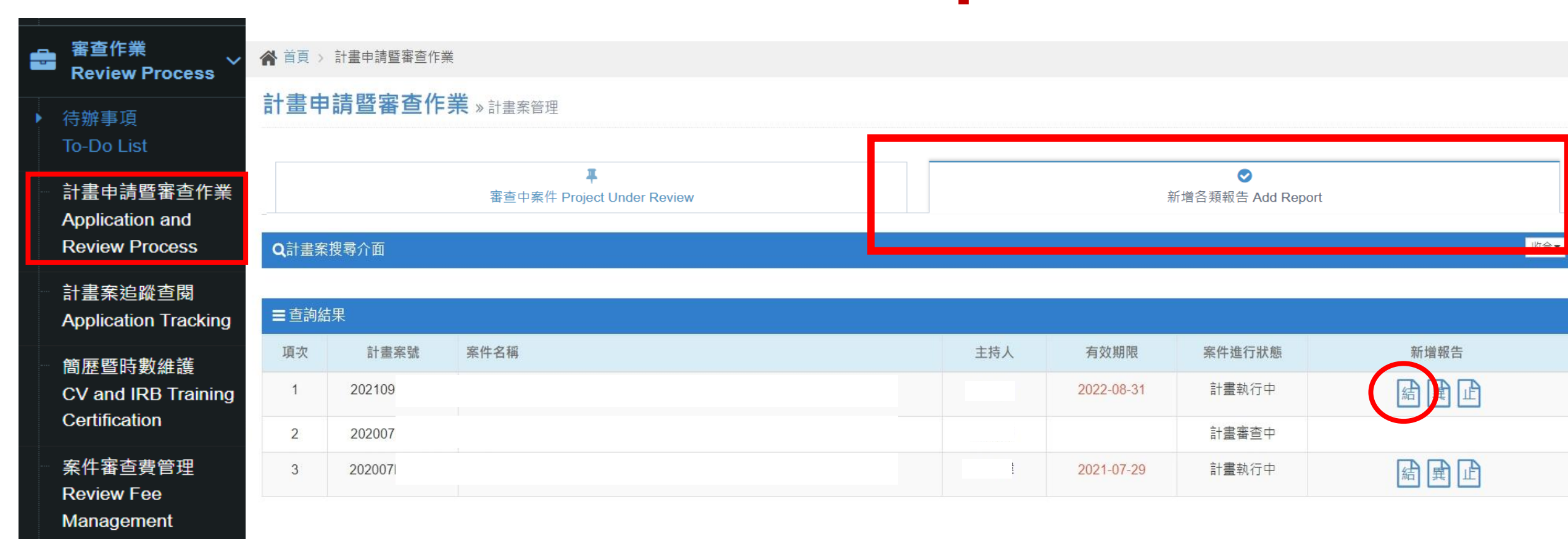

1. Case application and review work 2. Add Report  $\rightarrow$  Click the first icon 🖋 填寫審查相關資訊

#### 本案歷次申請相關表單 🗸 🚦

編輯

編輯

編輯

查看

查看

| # | 填寫            | 表單名稱                           |                                                                                        |
|---|---------------|--------------------------------|----------------------------------------------------------------------------------------|
| 1 | 必要填寫 Required | 結案/中途終止/撤案申請書                  | Final Report                                                                           |
| 2 | 選擇填寫 Optional | 其他補充文件、證明文件 Others             |                                                                                        |
| 3 | 選擇填寫 Optional | 研究參與者同意書影本                     | 請上傳第1、2位以及最後1、2位同意書影本                                                                  |
| 4 | 審查表單          | 行政人員審查意見表 Administrat.         | (共4份),若收案數少於4位則全附;請留意                                                                  |
| 5 | 必要填寫 Required | 繳款資料表 Payment Information Form | 至少1份是完整內容的影本,以確認是否為核                                                                   |
| : | 給下一位意見        | (可在此留言給予下一關卡人員查看)              | 定版本。<br>Please upload copies of the consent                                            |
|   | 下一步動作         | 送出結案申請【將送至行政人員】                | forms from the first two participants and<br>the last two participants (for a total of |

four). If fewer than four participants (for a total of been enrolled, then please provide copies for all of them. Please ensure that at least one copy contains the complete ICF content so we can verify that it matches

the approved version.

#### 計畫案審查費繳款資料 » 計畫案審查費繳款資料填寫

#### 注意事項:

- 1. 申請本校審查,應依《國立臺灣師範大學研究倫理審查委員會服務收費標準》繳費·
- 2. 繳費教學:http://140.122.64.63/7page2/super\_pages.php?ID=7page202
- 3. 請保留繳費收據,俾利日後核對。
- 4. 款項入帳後才可開立收據。若急需收據,請慎選繳費方式:

|    | 繳費方式 WebATM、中國信託臨櫃、信用卡 |                       | 郵局及跨行轉帳、超商繳款 |  |
|----|------------------------|-----------------------|--------------|--|
|    | 收據開立                   | 需 2 工作日               | 需5工作日        |  |
| 5. | 以下資訊蒐集目的係              | 為審查收費作業,本校將遵守個人資料保護規範 |              |  |

#### 審查費繳款資料

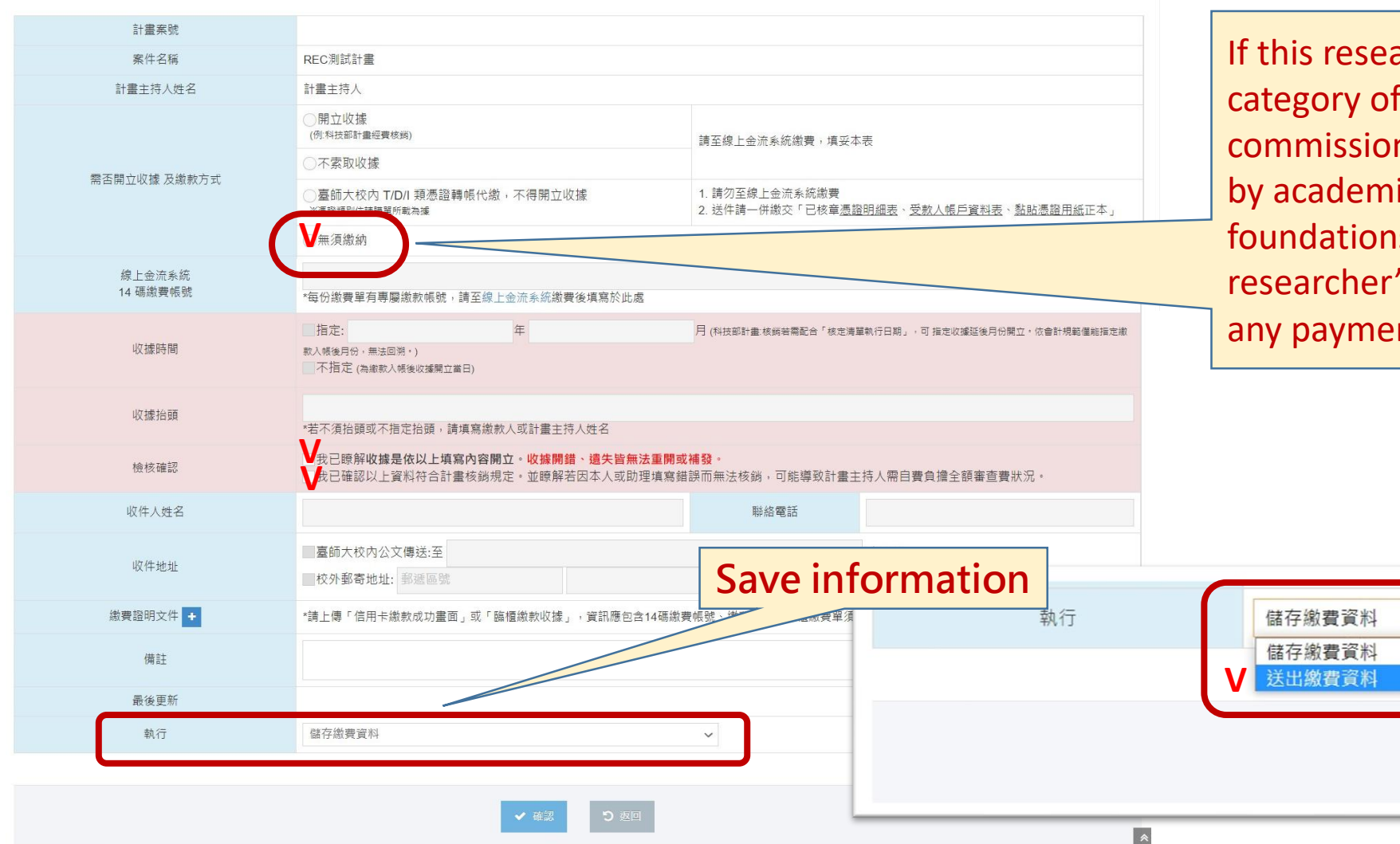

If this research project falls under the category of "research projects commissioned by the government, funded by academic societies, associations, or foundations, or supported by the researcher's own funds," it does not require any payment.

✓ 確認

**Submit** 

# Submit your application.

| ✔ 填寫審  | 填寫審查相關資訊      |                                    |                                       |    |  |  |
|--------|---------------|------------------------------------|---------------------------------------|----|--|--|
| #      | 填寫            | 表單名稱                               |                                       |    |  |  |
| 1      | 必要填寫 Required | 結案/中途終止/撤案申請書                      | 結案/中途終止/撤案申請書                         |    |  |  |
| 2      | 選擇填寫 Optional | 研究計畫書 Project                      | 研究計畫書 Project                         |    |  |  |
| 3      | 選擇填寫 Optional | 問卷、訪談大綱 Surveys & Interview Summar | 問卷、訪談大綱 Surveys & Interview Summaries |    |  |  |
| 4      | 選擇填寫 Optional | 其他補充文件、證明文件 Others                 |                                       |    |  |  |
| 5      | 選擇填寫 Optional | 参與者同意書簽名頁影本                        |                                       |    |  |  |
| 6      | 必要填寫 Required | 繳款資料表 Payment Information Form     |                                       | 查看 |  |  |
| 給下一位意見 |               | (可在此留言給予下一關卡人員查看)                  |                                       |    |  |  |
|        | 下一步動作         | 送出結案申請【將送至行政人員】                    |                                       | ~  |  |  |

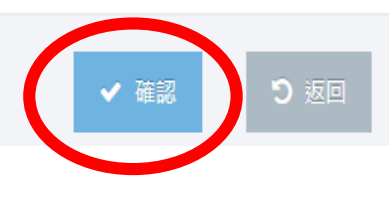

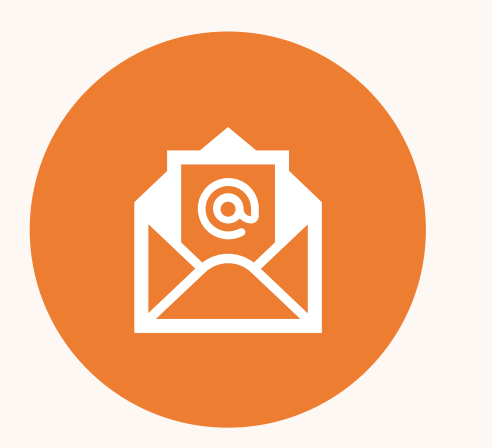

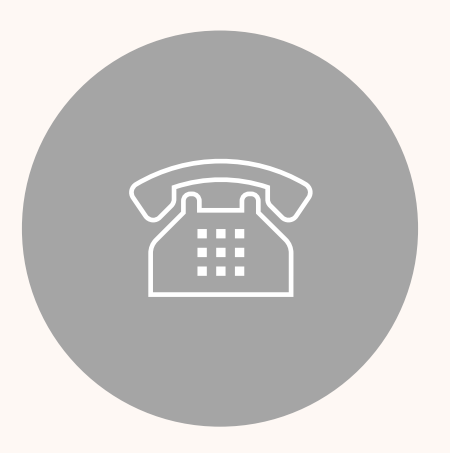

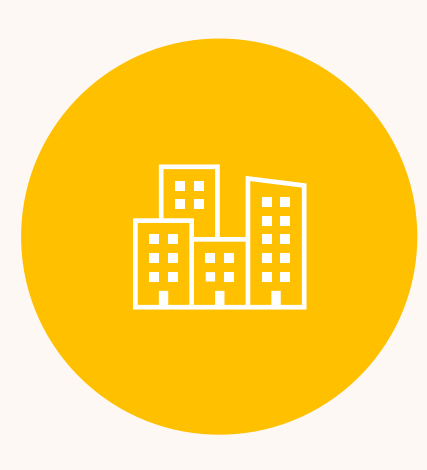

NTNUREC@GMAIL.COM NTNUREC@NTNU.EDU.TW

TEL: 02-7749-1903 FAX: 02-2368-6712 JENG BUILDING 4F NTNU